# Brukerveiledning FieldGate SWG50

Functional WirelessHART Gateway

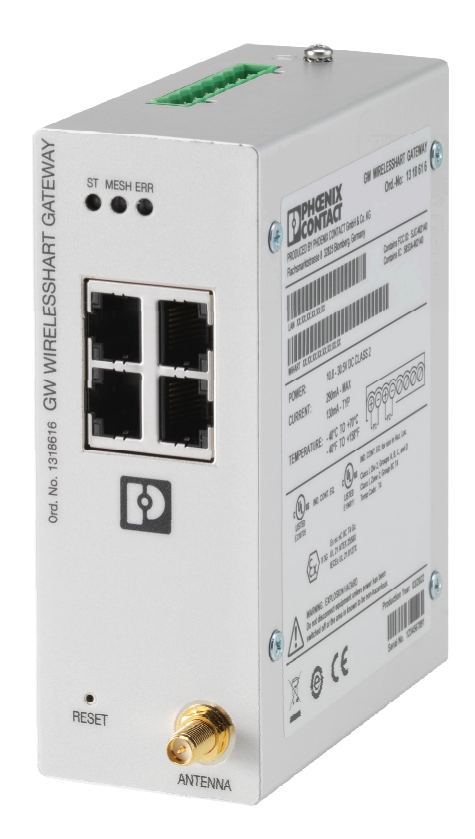

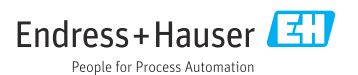

# Innholdsfortegnelse

| T                                                                                                    | Om dette dokumentet 4                                                                                                    |
|----------------------------------------------------------------------------------------------------|----------------------------------------------------------------------------------------------------|
| 1.1                                                                                                    | Dokumentets funksjon 4                                                                                                    |
| 1.2                                                                                                    | Symboler 4                                                                                                    |
| 1.3                                                                                                    | Dokumentasjon 5                                                                                                    |
| 1.4                                                                                                    | Registrerte varemerker 5                                                                                                    |
| 2                                                                                                    | Grunnleggende                                                                                                    |
|                                                                                                    | sikkerhetsanvisninger 5                                                                                                    |
| 2.1                                                                                                    | Krav til personellet 5                                                                                                    |
| 2.2                                                                                                    | Tiltenkt bruk5                                                                                                    |
| 2.3                                                                                                    | Arbeidssikkerhet                                                                                                    |
| 2.4<br>2.5                                                                                                    | Driftssikkernet 6<br>Produkteikkorbet                                                                                                    |
| 2.6                                                                                                    | IT-sikkerhet                                                                                                    |
|                                                                                                    |                                                                                                    |
| 3                                                                                                    | Produktbeskrivelse7                                                                                                    |
| 3.1                                                                                                    | Produktutforming 8                                                                                                    |
| 4                                                                                                    | Mottakskontroll og                                                                                                    |
|                                                                                                    | produktidentifisering                                                                                                    |
| 4.1                                                                                                    | Mottakskontroll 9                                                                                                    |
| 4.2                                                                                                    | Identifisering av produktet 9                                                                                                    |
| 4.3                                                                                                    | Oppbevaring og transport 10                                                                                                    |
|                                                                                                    |                                                                                                    |
| 5                                                                                                    | Montering 10                                                                                                    |
| <b>5</b><br>5.1                                                                                                    | Montering         10           Monteringskrav         10                                                                                                    |
| <b>5</b><br>5.1<br>5.2                                                                                                    | Montering10Monteringskrav10Montere enheten10                                                                                                    |
| <b>5</b><br>5.1<br>5.2<br>5.3                                                                                                    | Montering10Monteringskrav10Montere enheten10Kontroll etter montering13                                                                                                    |
| <b>5</b><br>5.1<br>5.2<br>5.3<br><b>6</b>                                                                                                    | Montering10Monteringskrav10Montere enheten10Kontroll etter montering13Elektrisk tilkobling13                                                                                                    |
| <b>5</b><br>5.1<br>5.2<br>5.3<br><b>6</b><br>6.1                                                                                                    | Montering10Monteringskrav10Montere enheten10Kontroll etter montering13Elektrisk tilkobling13Tilkoblingskrav13                                                                                                    |
| 5<br>5.1<br>5.2<br>5.3<br>6<br>6.1<br>6.2                                                                                                    | Montering         10           Monteringskrav         10           Montere enheten         10           Kontroll etter montering         13           Elektrisk tilkobling         13           Tilkoblingskrav         13           Tilkobling av enheten         14                                                                                                    |
| <b>5</b><br>5.1<br>5.2<br>5.3<br><b>6</b><br>6.1<br>6.2<br>6.3                                                                                                    | Montering10Monteringskrav10Montere enheten10Kontroll etter montering13Elektrisk tilkobling13Tilkoblingskrav13Tilkobling av enheten14Særlige tilkoblingsanvisninger15                                                                                                    |
| 5<br>5.1<br>5.2<br>5.3<br>6<br>6.1<br>6.2<br>6.3<br>6.4                                                                                                    | Montering         10           Monteringskrav         10           Montere enheten         10           Kontroll etter montering         13           Elektrisk tilkobling         13           Tilkoblingskrav         13           Tilkobling av enheten         14           Særlige tilkoblingsanvisninger         15           Kontroll etter tilkobling         15                                                                                                    |
| 5<br>5.1<br>5.2<br>5.3<br>6<br>6.1<br>6.2<br>6.3<br>6.4<br>7                                                                                                    | Montering10Monteringskrav10Montere enheten10Kontroll etter montering13Elektrisk tilkobling13Tilkoblingskrav13Tilkobling av enheten14Særlige tilkoblingsanvisninger15Kontroll etter tilkobling15Betjeningsalternativer15                                                                                                    |
| 5<br>5.1<br>5.2<br>5.3<br>6<br>6.1<br>6.2<br>6.3<br>6.4<br>7.1                                                                                                    | Montering       10         Monteringskrav       10         Montere enheten       10         Kontroll etter montering       13         Elektrisk tilkobling       13         Tilkoblingskrav       13         Tilkobling av enheten       14         Særlige tilkoblingsanvisninger       15         Kontroll etter tilkobling       15         Oversikt over betjeningsalternativer       15                                                                                                    |
| <ul> <li>5.1</li> <li>5.2</li> <li>5.3</li> <li>6</li> <li>6.1</li> <li>6.2</li> <li>6.3</li> <li>6.4</li> <li>7</li> <li>7.1</li> <li>8</li> </ul>                                                                | Montering       10         Monteringskrav       10         Montere enheten       10         Kontroll etter montering       13         Elektrisk tilkobling       13         Tilkoblingskrav       13         Tilkobling av enheten       14         Særlige tilkoblingsanvisninger       15         Kontroll etter tilkobling       15         Betjeningsalternativer       15         Oversikt over betjeningsalternativer       15         Systemintegrering       26                                                                                                    |
| <ul> <li>5.1</li> <li>5.2</li> <li>5.3</li> <li>6</li> <li>6.1</li> <li>6.2</li> <li>6.3</li> <li>6.4</li> <li>7</li> <li>7.1</li> <li>8</li> <li>8.1</li> </ul>                                                   | Montering       10         Monteringskrav       10         Montere enheten       10         Kontroll etter montering       13         Elektrisk tilkobling       13         Tilkoblingskrav       13         Tilkobling av enheten       14         Særlige tilkobling       15         Kontroll etter tilkobling       15         Betjeningsalternativer       15         Oversikt over betjeningsalternativer       15         Systemintegrering       26         Modbus TCP       26                                                                                                    |
| <ul> <li>5.1</li> <li>5.2</li> <li>5.3</li> <li>6</li> <li>6.1</li> <li>6.2</li> <li>6.3</li> <li>6.4</li> <li>7</li> <li>7.1</li> <li>8</li> <li>8.1</li> <li>8.2</li> </ul>                                      | Montering       10         Monteringskrav       10         Montere enheten       10         Kontroll etter montering       13         Elektrisk tilkobling       13         Tilkoblingskrav       13         Tilkobling av enheten       14         Særlige tilkoblingsanvisninger       15         Kontroll etter tilkobling       15         Betjeningsalternativer       15         Oversikt over betjeningsalternativer       15         Systemintegrering       26         Modbus TCP       26         HART IP       35                                                                                                    |
| <ul> <li>5.1</li> <li>5.2</li> <li>5.3</li> <li>6</li> <li>6.1</li> <li>6.2</li> <li>6.3</li> <li>6.4</li> <li>7</li> <li>7.1</li> <li>8</li> <li>8.1</li> <li>8.2</li> <li>9</li> </ul>                           | Montering       10         Monteringskrav       10         Montere enheten       10         Kontroll etter montering       13         Elektrisk tilkobling       13         Tilkoblingskrav       13         Tilkobling av enheten       14         Særlige tilkoblingsanvisninger       15         Kontroll etter tilkobling       15         Betjeningsalternativer       15         Oversikt over betjeningsalternativer       15         Systemintegrering       26         Modbus TCP       26         HART IP       35         Idriftsetting       36                                                                         |
| <ul> <li>5.1</li> <li>5.2</li> <li>5.3</li> <li>6</li> <li>6.1</li> <li>6.2</li> <li>6.3</li> <li>6.4</li> <li>7</li> <li>7.1</li> <li>8</li> <li>8.1</li> <li>8.2</li> <li>9</li> <li>9.1</li> </ul>              | Montering       10         Monteringskrav       10         Montere enheten       10         Kontroll etter montering       13         Elektrisk tilkobling       13         Tilkoblingskrav       13         Tilkobling av enheten       14         Særlige tilkoblingsanvisninger       15         Kontroll etter tilkobling       15         Betjeningsalternativer       15         Oversikt over betjeningsalternativer       15         Systemintegrering       26         Modbus TCP       26         HART IP       35         Idriftsetting       36         Funksjonskontroll       36                                      |
| <ul> <li>5.1</li> <li>5.2</li> <li>5.3</li> <li>6</li> <li>6.1</li> <li>6.2</li> <li>6.3</li> <li>6.4</li> <li>7</li> <li>7.1</li> <li>8</li> <li>8.1</li> <li>8.2</li> <li>9</li> <li>9.1</li> <li>9.2</li> </ul> | Montering       10         Monteringskrav       10         Montere enheten       10         Kontroll etter montering       13         Elektrisk tilkobling       13         Tilkoblingskrav       13         Tilkobling av enheten       14         Særlige tilkoblingsanvisninger       15         Kontroll etter tilkobling       15         Betjeningsalternativer       15         Oversikt over betjeningsalternativer       15         Systemintegrering       26         Modbus TCP       26         HART IP       35         Idriftsetting       36         Funksjonskontroll       36         Konfigurere enheten       36 |

| Diagnostikk og feilsøking 3         | 8                                                                                                    |
|-------------------------------------|----------------------------------------------------------------------------------------------------|
| Generell feilsøking 3               | 8                                                                                                    |
| Diagnoseinformasion via lysdioder 3 | 9                                                                                                    |
| Diagnoseinformasion i nettleser     | 9                                                                                                    |
| Hendelsesloggbok                    | 9                                                                                                    |
| Tilbakestilling av enheten 4        | 0                                                                                                    |
|                                     | -                                                                                                    |
| Vedlikehold 4                       | 1                                                                                                    |
| Fastvareoppdatering 4               | 1                                                                                                    |
| Hjelpesystemer 4                    | 2                                                                                                    |
| Omstart 4                           | 2                                                                                                    |
| Reparasion                          | 3                                                                                                    |
| Generall informasion //             | 2                                                                                                    |
| Peservedeler //                     | 2                                                                                                    |
| Reserveuerer                        | י<br>כ                                                                                                    |
| Ketui 4                             | י <u>כ</u> י<br>ר                                                                                                    |
| Kassering 4                         | 0                                                                                                    |
| Tilbehør 4                          | 3                                                                                                    |
| Tekniske data 4                     | 4                                                                                                    |
|                                     | Diagnostikk og feilsøking3Generell feilsøking3Diagnoseinformasjon via lysdioder3Diagnoseinformasjon i nettleser3Hendelsesloggbok3Tilbakestilling av enheten4Vedlikehold4Fastvareoppdatering4Hjelpesystemer4Omstart4Reparasjon4Reservedeler4Retur4Tilbehør4 |

# 1 Om dette dokumentet

## 1.1 Dokumentets funksjon

Bruksanvisningen inneholder all informasjonen som er nødvendig for de ulike fasene i enhetens livssyklus, fra produktidentifikasjon, mottakskontroll og lagring til installasjon, tilkobling, betjening og idriftsetting til feilsøking, vedlikehold og kassering.

### 1.2 Symboler

#### 1.2.1 Sikkerhetssymboler

#### **FARE**

Dette symbolet varsler deg om en farlig situasjon. Hvis denne situasjonen ikke unngås, vil den føre til alvorlige eller dødelige skader.

#### ADVARSEL

Dette symbolet varsler deg om en farlig situasjon. Hvis denne situasjonen ikke unngås, kan den føre til alvorlige eller dødelige skader.

#### **FORSIKTIG**

Dette symbolet varsler deg om en farlig situasjon. Hvis denne situasjonen ikke unngås, kan den føre til mindre eller middels alvorlig personskade.

#### LES DETTE

Dette symbolet inneholder informasjon om prosedyrer og andre fakta som ikke fører til personskade.

#### 1.2.2 Symboler for ulike typer informasjon

| Symbol | Betydning                                                                 |
|--------|---------------------------------------------------------------------------|
|        | <b>Tillatt</b><br>Prosedyrer, prosesser eller handlinger som er tillatt.  |
|        | Foretrukket<br>Prosedyrer, prosesser eller handlinger som er foretrukket. |
| ×      | <b>Forbudt</b><br>Prosedyrer, prosesser eller handlinger som er forbudt.  |
| i      | <b>Tips</b><br>Angir at dette er tilleggsinformasjon.                     |
|        | Henvisning til dokumentasjon                                              |
|        | Sidehenvisning                                                            |
|        | Illustrasjonshenvisning                                                   |
| ►      | Melding eller individuelt trinn som må følges                             |

| Symbol        | Betydning                   |
|---------------|-----------------------------|
| 1., 2., 3     | Trinn i en fremgangsmåte    |
| L <b>&gt;</b> | Resultat av et trinn        |
| ?             | Hjelp i tilfelle et problem |
|               | Visuell kontroll            |

## 1.3 Dokumentasjon

FieldGate SWG50 Teknisk informasjon TI01677S/04/EN

## 1.4 Registrerte varemerker

HART<sup>®</sup>, WirelessHART<sup>®</sup> er et registrert varemerke for FieldComm Group, Austin, TX 78759, USA.

Alle andre merker og produktnavn er varemerker eller registrerte varemerker for de aktuelle selskaper og organisasjoner.

# 2 Grunnleggende sikkerhetsanvisninger

## 2.1 Krav til personellet

Det stilles følgende krav til personer som utfører installasjon, idriftsetting, diagnostikk og vedlikehold:

- Opplærte, kvalifiserte spesialister må ha en relevant kvalifikasjon for denne spesifikke funksjon og oppgave.
- Er autorisert av anleggets eier/operatør.
- ► Er kjent med føderale/nasjonale bestemmelser.
- Før du starter arbeidet, må du lese og forstå anvisningene i håndboken og tilleggsdokumentasjon, så vel som sertifikatene (avhengig av bruksområdet).
- ► Følg anvisninger og overhold grunnleggende betingelser.

Følgende krav stilles til driftspersonellet:

- ▶ Er instruert og autorisert ifølge oppgavekravene av anleggets eier-operatør.
- ► Følg anvisningene i denne håndboken.

# 2.2 Tiltenkt bruk

FieldGate SWG50 er en gateway for WirelessHart-nettverk. Det aktiverer WirelessHart feltenheter til å kommunisere med hverandre og administrerer nettverkssikkerhet og konnektivitet. FieldGate SWG50 konverterer og lagrer data fra trådløse feltenheter i et format som er kompatibelt med andre systemer. Det har Ethernet-grensesnitt for å koble til vertsapplikasjoner som SCADA-verktøy.

### Feil bruk

Ikke-tiltenkt bruk kan sette sikkerheten i fare. Produsenten er ikke ansvarlig for skade forårsaket ved feil bruk av enheten til andre formål enn det som er tiltenkt.

## 2.3 Arbeidssikkerhet

Ved arbeid på og med enheten:

► Bruk personlig verneutstyr i samsvar med nasjonale forskrifter.

Hvis du arbeider på og med enheten med våte hender:

▶ Bruk alltid hansker på grunn av den økte faren for elektrisk støt.

# 2.4 Driftssikkerhet

Fare for personskade.

- Enheten må bare brukes når den er i god teknisk og feilsikker stand.
- Operatøren har ansvar for at driften foregår uten interferens.

### Modifikasjon av enheten

Uautorisert modifikasjon av enheten er ikke tillatt og kan føre til uforutsett fare.

► Hvis det likevel skulle være behov for endringer, må Endress+Hauser kontaktes.

### Reparasjon

Gjør følgende for å oppnå sikker bruk og drift:

- ▶ Bare utfør reparasjoner på enheten hvis de er uttrykkelig tillatt.
- ▶ Overhold føderale/nasjonale bestemmelser om reparasjon av en elektrisk enhet.
- ► Bruk bare reservedeler og tilbehør fra Endress+Hauser.

# 2.5 Produktsikkerhet

Denne måleenheten er utformet i samsvar med god teknisk praksis for å oppfylle moderne sikkerhetskrav, har blitt testet og sendt fra fabrikken i en driftsikker tilstand.

Den er i samsvar med generelle sikkerhetsstandarder og oppfyller lovpålagte krav. Den er også i samsvar med EU-direktivene oppført i den enhetsspesifikke EU-samsvarserklæringen. Produsenten bekrefter dette ved å påføre CE-merket.

# 2.6 IT-sikkerhet

Vår garanti er bare gyldig hvis produktet installeres og brukes som beskrevet i bruksanvisningen. Produktet er utstyrt med sikkerhetsmekanismer for å beskytte det mot utilsiktede endringer i innstillingene.

IT-sikkerhetstiltak, som gir ytterligere beskyttelse for produktet og tilknyttet dataoverføring, må implementeres av operatørene selv i tråd med deres sikkerhetsstandarder.

# 3 Produktbeskrivelse

FieldGate SWG50 er en funksjonell WirelessHart-gateway. Den omfatter en nettverksadministrasjonsapplikasjon, en WirelessHart (tilgangspunkt) grensesnittmodul og en gatewayapplikasjon. Opptil 100 trådløse eller kablede enheter med WirelessHARTadapter kan kobles til FieldGate SWG50. Applikasjonen leverer data fra WirelessHartnettverket via Modbus TCP eller HART-IP. En CommDTM gjør det mulig å konfigurere feltenhetene eller adapterne koblet til WirelessHart-nettverket via deres enhets DTM-er.

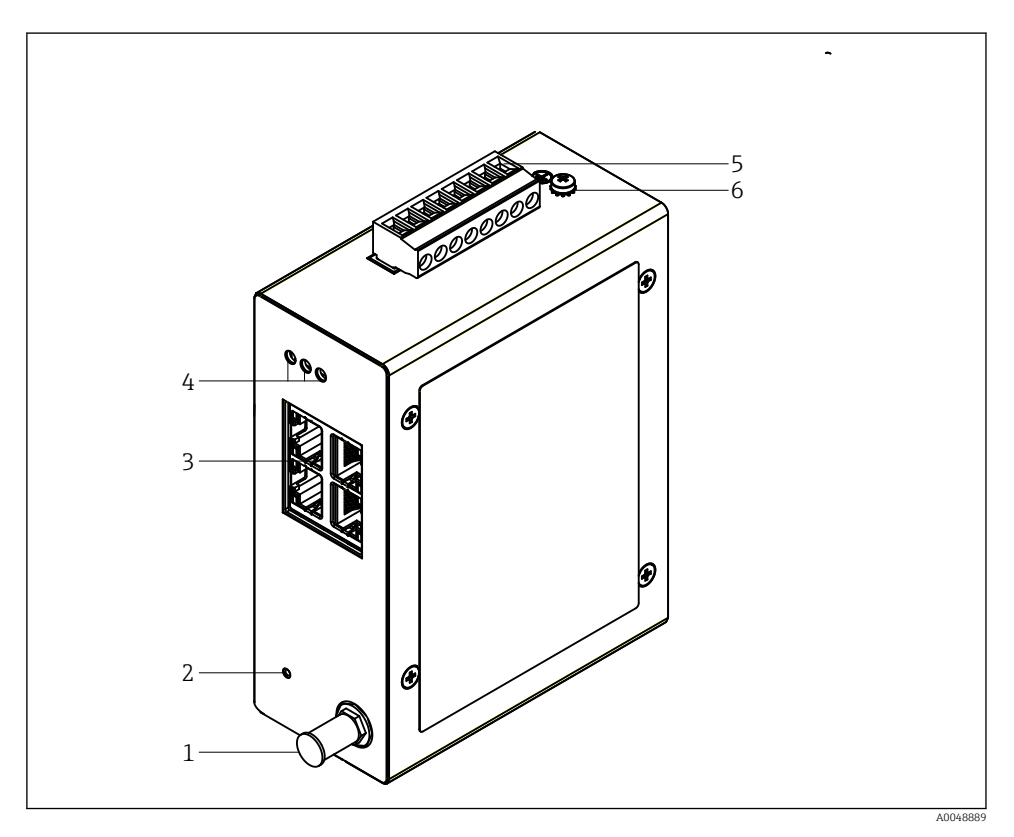

#### I FieldGate SWG50

- 1 Antennetilkobling
- 2 Nullstillingsknapp
- 3 4-ports Ethernet-bryter (RJ45)
- 4 Lysdioder
- 5 Kobling for strømforsyning
- 6 Jordforbindelse

## 3.1 Produktutforming

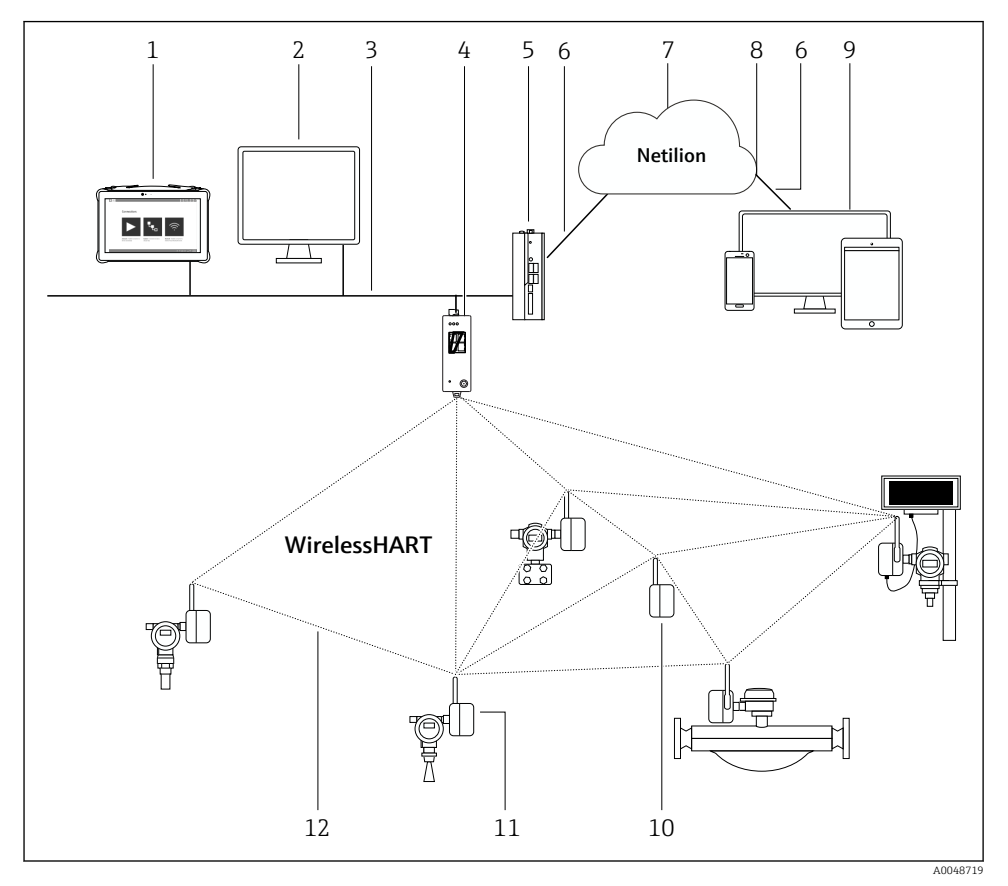

2 Eksempel på WirelessHart nettverksoppbygning med FieldGate SWG50

- 1 Endress+Hauser Field Xpert, f.eks. SMTxx
- 2 Vertsapplikasjon / FieldCare SFE500
- 3 Ethernet-kommunikasjon
- 4 FieldGate SWG50
- 5 FieldEdge SGC500
- 6 https-internettforbindelse
- 7 Netilion Cloud
- 8 Application Programming Interface (API)
- 9 Nettleserbasert Netilion tjenesteapp eller brukeranvendelse
- 10 WirelessHart-adapter SWA70 brukt som en forsterker
- 11 HART-feltenhet med WirelessHart-adapter SWA70
- 12 Kryptert trådløs tilkobling via WirelessHART

# 4 Mottakskontroll og produktidentifisering

# 4.1 Mottakskontroll

Visuell kontroll

- Kontroller emballasjen for synlig skade fra transport.
- Åpne emballasjen forsiktig.
- Kontroller innholdet for synlig skade.
- Kontroller at leveransen er fullstendig, og at ingenting mangler.
- Ta vare på alle medfølgende dokumenter.

Enhet

Enheten kan ikke tas i bruk hvis innholdet er skadet. I så tilfelle må du kontakt Endress+Hauser-forhandleren: www.addresses.endress.com

Returner enheten til Endress+Hauser i originalemballasjen hvis det er mulig.

Leveringsinnhold

- FieldGate SWG50
- Bruksanvisning med sikkerhetsanvisninger

## 4.2 Identifisering av produktet

### 4.2.1 Typeskilt

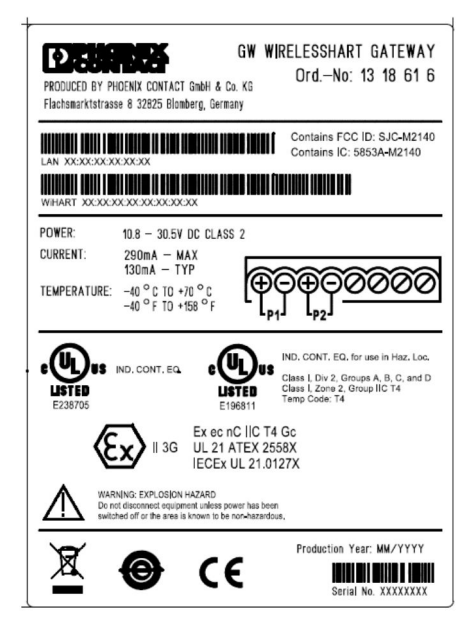

B 3 Phoenix Contact typeskilt

| Manufactured by PHOENIX CONTACT for |             |                  |  |
|-------------------------------------|-------------|------------------|--|
|                                     |             | Endress+Hauser 🖽 |  |
| FieldGate SWG50                     |             |                  |  |
| Ser. no.:                           | T30001245A0 |                  |  |
| Order code:                         | SWG50-BB1   |                  |  |

4 Endress+Hauser typeskilt

#### 4.2.2 Produsentens adresse

PHOENIX CONTACT GmbH & Co. KG

Flachsmarktstraße 8

32825 Blomberg

Tyskland

www.phoenixcontact.com

### 4.3 Oppbevaring og transport

Bruk alltid originalemballasjen når du transporterer produktet.

#### 4.3.1 Oppbevaringstemperatur

-40 - 85 ℃

# 5 Montering

## 5.1 Monteringskrav

Enheten må installeres i et hus med en minimum kapslingsgrad på IP54 i samsvar med EN/ IEC 60079-15. Enheten må bare brukes i områder med en maksimum forurensningsgrad på 2, som definert i EN/IEC 60664-1. Enheten kan installeres i Sone 2 fareområder. Kabling og ekstern installasjon av antennen må overholde relevante anleggs bestemmelser ved installasjon i uklassifisert sone 2 eller klasse I, avdeling 2-fareområder. Ellers må antennen installeres innenfor endebrukshuset.

En ekstern antenne kan monteres utenfor et skap. Hvis det er fare for lyn, må det installeres lyn/EMP-beskyttelse mellom gatewayen og den eksterne antennen.

## 5.2 Montere enheten

FieldGate SWG50 monteres på en NS 35-monteringsskinne. For å hindre at enheten glir må endeklemmer monteres på begge sider. Enheten kan monteres enten horisontalt eller vertikalt. Modulene monteres på monteringsskinnen fra venstre til høyre.

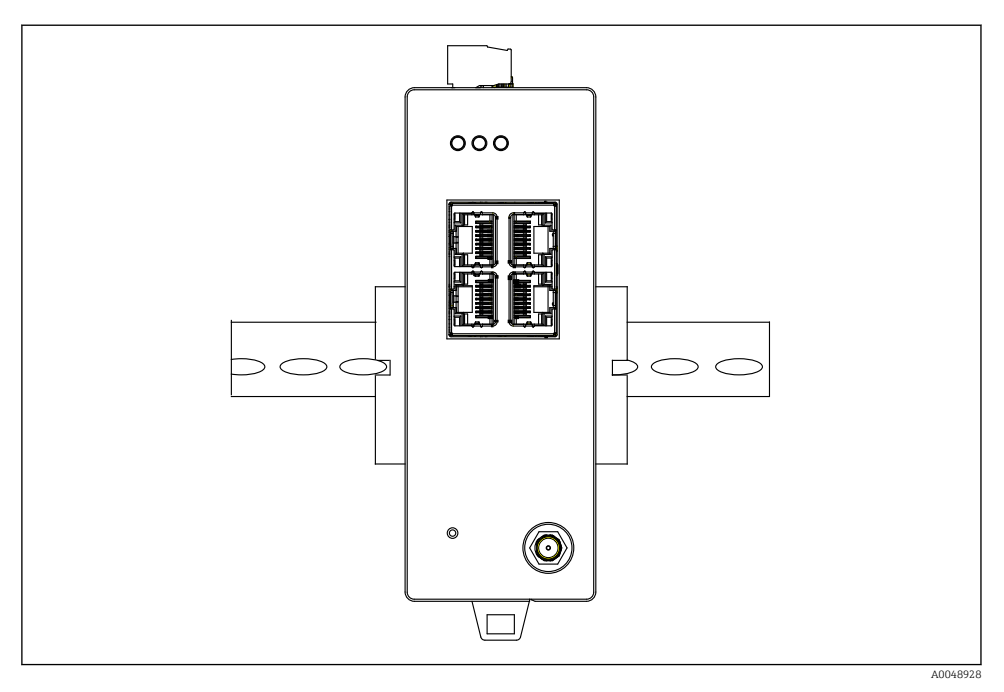

🗟 5 Montering på en standard DIN-skinne

### Montere enheten

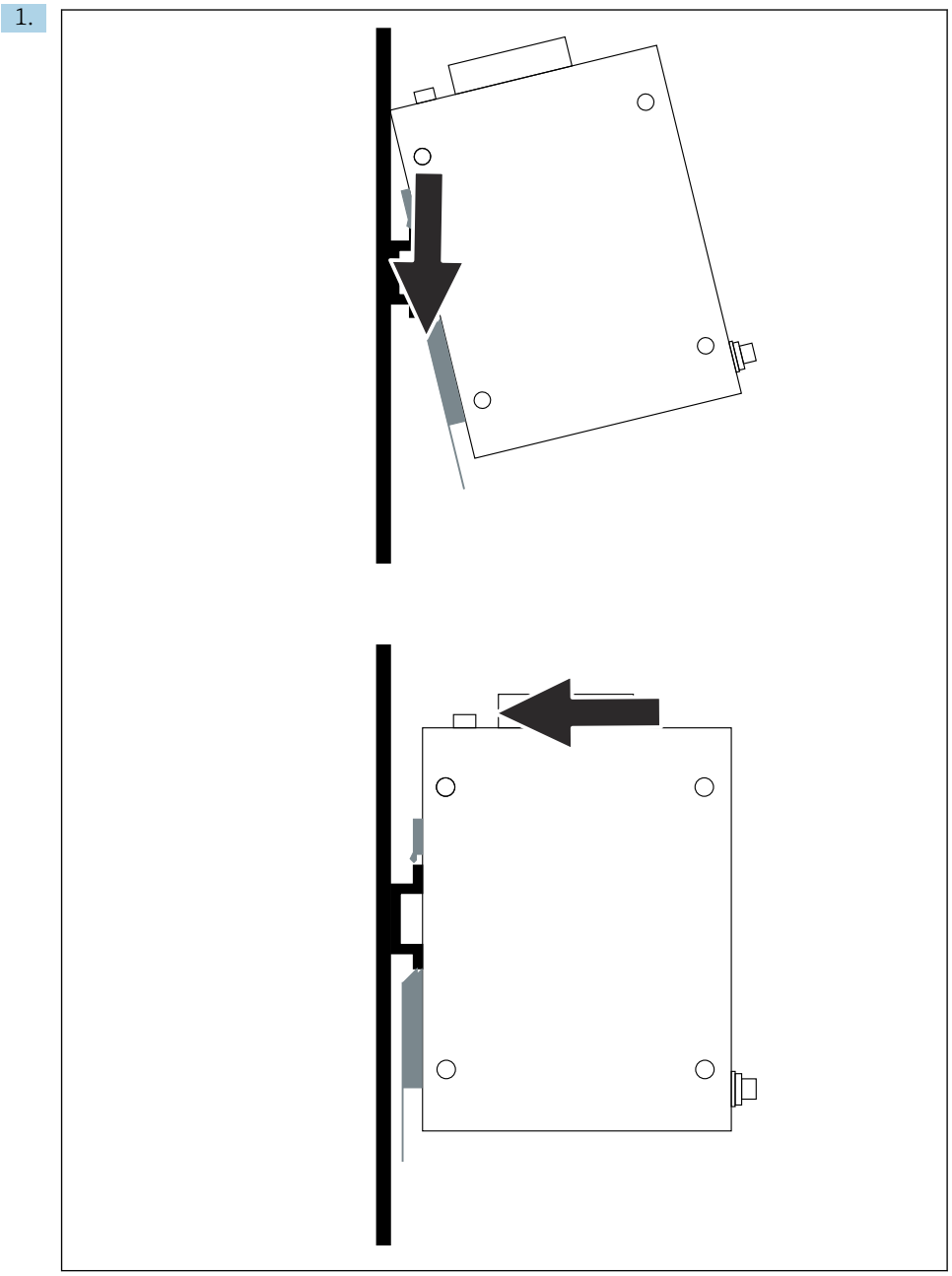

A0048933

Posisjoner nøkkelbanen på monteringsskinnen.

- 2. Skyv enheten tilbake til den låser på plass.
- 3. Jord monteringsskinnen.

### 5.3 Kontroll etter montering

Er enheten korrekt festet til monteringsskinnen?

# 6 Elektrisk tilkobling

### 6.1 Tilkoblingskrav

#### 6.1.1 Strømforsyning

Koble en regulert klasse 2-strømkilde til gatewayen. Forsyningsspenningen kan være fra  $10.8 - 30 V_{DC}$ , med en anbefalt nominell spenning på enten  $12 V_{DC}$  eller  $24 V_{DC}$ . Strømforsyningen må kunne forsyning 290 mA strøm ved  $24 V_{DC}$ . Eksterne tilkoblingskabler må brukes i samsvar med NEC, ANSI/NFPA70 (for US-applikasjoner) og Canadian Electrical Code, Part 1, CSA C22.1 (for canadiske applikasjoner) eller i samsvar med lokale landskoder for alle andre land.

Kontrollskapet eller bryterboksen må oppfylle spesifikasjonene i EN 60950-1: 2001 for brannkapslinger.

Strømforsyningen til enheten må oppfylle følgende krav:

- Klasse 2-krets i samsvar med Nasjonal elektrisk kode, NFPA-70 og Canadian Electrical
- Limited Power Supply (LPS) i samsvar med EN/IEC 60950-1 eller EN/IEC 62368-1
- Limited-energy circuits EN/IEC 61010-1

#### 6.1.2 Ethernet

FieldGate SWG50 har et Ethernet-grensesnitt (RJ45) på forsiden for å koble til en vridd parkabel med en impedans på 100  $\Omega$ . Dataoverføring er 10, 100 eller 1000 Mbit/s. Skyv Ethernet-kabelen med RJ45-koblingen inn i enheten til den låser på plass. Når det brukes to, tre eller fire Ethernet-porter, klassifiseres FieldGate SWG50 som en bryter. Hvis bare én port brukes, er det en ukomplisert endeknuteenhet. Største antall lenkede gatewayer og maksimumsavstanden mellom enhetene er basert på Ethernet-standardene og bestemmes av miljøet og nettverkets samsvar med standarden.

## 6.2 Tilkobling av enheten

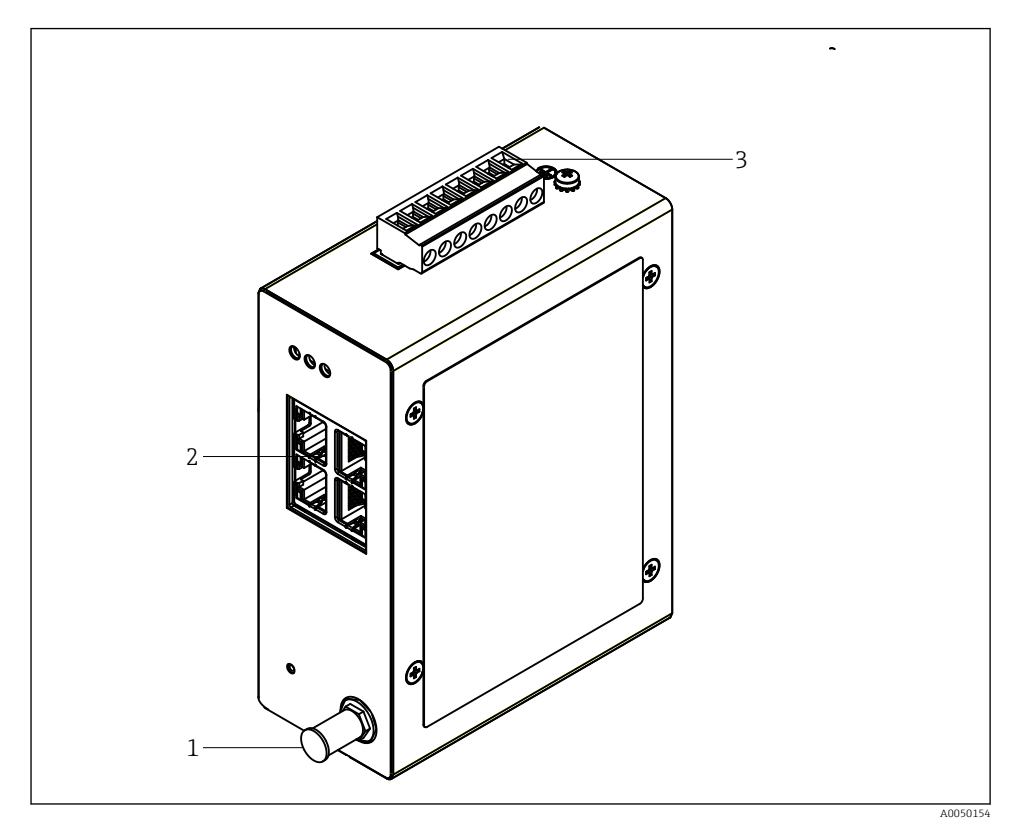

- 1 Antenne
- 2 Ethernet
- 3 Strømforsyning

### Strømforsyning

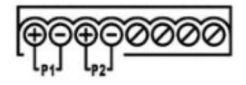

P1  $10.8 - 30 V_{DC}$ 

P2 10.8 - 30 V<sub>DC</sub>

## 6.3 Særlige tilkoblingsanvisninger

#### 6.3.1 Antenne

Enheten er utstyrt med et RSMA-antenneuttak for å koble til en ekstern antenne. Installer antennen utenfor skapet eller bygningen. Maksimum tillatt HF-ledning i samsvar med nasjonale og lokale bestemmelser må overholdes. Bruk antenne og kabler som anbefales av produsenten.

## 6.4 Kontroll etter tilkobling

- Er enheten og kabelen uskadet (visuell kontroll)?
- Oppfyller de benyttede kablene kravene?
- Er klemmetilordningen riktig?
- Er kablene koblet til slik at ingen ledninger, isolasjon og/eller kabelskjermer er fastkilt?
- Er forsyningsspenningen riktig?
- Er FieldPort SWG50 jordet, om nødvendig?

# 7 Betjeningsalternativer

FieldGate SWG50 har en integrert nettserver som WirelessHart-nettverket er konfigurert med.

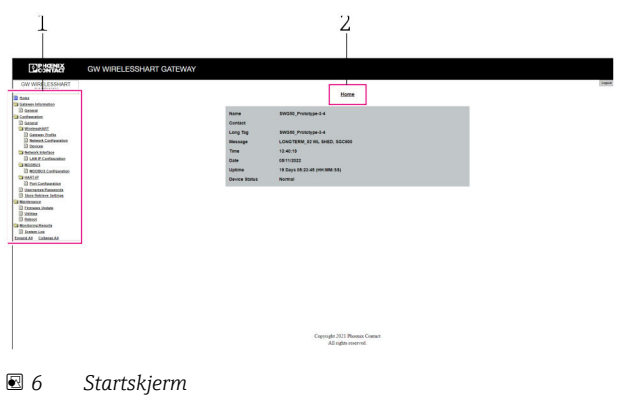

- 1 Navigasjonslinje
- 2 Sidenavn

## 7.1 Oversikt over betjeningsalternativer

#### 7.1.1 Oversikt over startskjerm

Etter pålogging vises startskjermen med grunnleggende informasjon om FieldGate SWG50.

| Name          | SWG50_Prototype-3-3         |
|---------------|-----------------------------|
| Contact       |                             |
| Long Tag      | SWG50_Prototype-3-3         |
| Message       | LONGTERM_01 WL SHED, FLEXY  |
| Time          | 11:32:55                    |
| Date          | 04/13/2022                  |
| Uptime        | 12 Days 20:30:56 (HH:MM:SS) |
| Device Status | Normal                      |

#### ☑ 7 Gateway-informasjon

| Felt          | Beskrivelse                                                                         |
|---------------|-------------------------------------------------------------------------------------|
| Name          | Informasjon om gateway og plassering.                                               |
| Contact       | Person ansvarlig for å betjene enheten.                                             |
| Long Tag      | Identifisering av enhet i WirelessHart-nettverk, kan være identisk med feltet Name. |
| Message       | Varsel om enheten eller nettverket.                                                 |
| Time          | Internt enhetsklokkeslett.                                                          |
| Data          | Intern enhetsdato.                                                                  |
| Uptime        | Tidsrom enhet er i drift siden siste oppstart.                                      |
| Device Status | Gjeldende betjeningsstatus for enhet og feilmeldinger.                              |

### 7.1.2 Oversikt over generell informasjon

- ► I menyen Navigation klikker du på Gateway Information -> General.
  - 🛏 Dialogboksen **General Information** åpnes.

| LAN IP Address                 | 10.126.95.27            |
|--------------------------------|-------------------------|
| LAN Subnet Mask                | 255.255.255.0           |
| LAN Default Gateway            | 10.126.95.1             |
| LAN MAC Address                | A8:74:1D:4A:46:DC       |
| WirelessHART AP<br>MAC Address | 00:17:0D:00:00:4C:C3:25 |
| Firmware Version               | 1.01 (2022-0321-1552)   |
| Hardware Version               | Rev. 02                 |

| Felt                | Beskrivelse                                                |
|---------------------|------------------------------------------------------------|
| LAN IP Address      | IP-adresse identifiserer denne enheten unikt med LAN.      |
| LAN Subnet Mask     | IP-subnettmaske for denne enheten i LAN.                   |
| LAN Default Gateway | IP-adresse til standard gateway.                           |
| LAN MAC Adresse     | Medietilgangskontroll (MAC)-adresse til LAN-nettverkskort. |

| Felt                        | Beskrivelse                                                            |  |
|-----------------------------|------------------------------------------------------------------------|--|
| WirelessHART AP MAC-Address | Medietilgangskontroll (MAC)-adresse til WirelessHart grensesnittmodul. |  |
| Firmware Version            | Programvareversjon i enhet                                             |  |
| Hardware Version            | Enhetsversjon                                                          |  |

#### 7.1.3 Oversikt over grunnleggende konfigurasjon

#### Endre dataene vist på startskjermen

- 1. I menyen Navigation klikker du på **Configuration -> General**.
  - 🖙 Dialogboksen General Configuration åpnes.

| Device Name                               |                    |  |  |
|-------------------------------------------|--------------------|--|--|
| Contact                                   |                    |  |  |
| Long Tag                                  | FieldGate SWG50    |  |  |
| Message                                   |                    |  |  |
| Manual Time Configurat                    | lion               |  |  |
| New Time (hh:mm)                          | 00 : 00            |  |  |
| New Date (mm/dd/yyyy)                     | 01 / 01 / 1970     |  |  |
|                                           | Update System Time |  |  |
| Network Manager                           |                    |  |  |
| Manager Watchdog 🛛 Z Enabled (if checked) |                    |  |  |
|                                           | submit             |  |  |

- 2. Gjør eventuelle nødvendige endringer.
- 3. Klikk på Submit.

Endringene er godtatt.

1

- Lang kode: maksimum 32 tegn (flere tegn vil bli avkortet etter omstart).
- Melding: maksimum 32, bare store bokstaver, numre og visse spesialtegn

#### Konfigurere tiden manuelt

- 1. Gjør eventuelle nødvendige endringer.
- 2. Klikk på Update System Time.

#### 7.1.4 Konfigurere WirelessHart-profilen

1. I menyen Navigation klikker du på Configuration -> WirelessHART -> Gateway Profil.

🖙 Dialogboksen WirelessHART Gateway Profile Configuration åpnes.

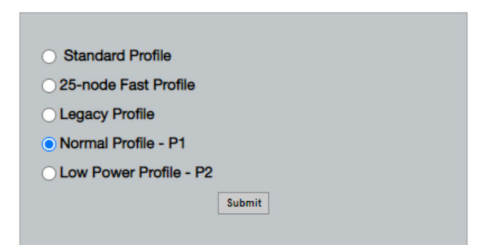

2. Foreta endringer og klikk på Submit.

🕒 Endringene er godtatt automatisk.

| Profil                    | Beskrivelse                                                                                                    | Last opp | Nedlasting | Næringstrafikk |
|---------------------------|----------------------------------------------------------------------------------------------------|----------|------------|----------------|
| Default                   | Standard WirelessHart-ramme                                                                                                    | Standard | Standard   | Standard       |
| 25-note Fast<br>Profile   | Raskere oppdatering, anbefalt<br>for tidskritiske applikasjoner.                                                                                                    | 128      | 128        | 128            |
| Legacy Profile            | For nettverk bestående av<br>sløyfedrevne WirelessHart-<br>adaptere, for å redusere<br>strømforbruk.                                                                                                    | 1024     | 256        | 128            |
| Normal Profile - P1       | Aktiverer forsyningen av ca.<br>4,5 pkt/s gjennom gatewayen<br>i nettverket.                                                                                                    | 1024     | 256        | 128            |
| Low Power Profile -<br>P2 | Reduserer FieldGate SWG50<br>til én åttendedel av nedstrøms<br>kapasitet. Batteristrøm kan<br>lagres, men nettverksoppsettet<br>tar lengre tid og reduserer<br>vesentlig<br>applikasjonsbåndbredde<br>nedstrøms. | 1024     | 2048       | 128            |

#### 7.1.5 Konfigurere WirelessHart-nettverket

- ► I menyen Navigation klikker du på Configuration -> WirelessHART -> Network Configuration.
  - 🛏 Dialogboksen Network Configuration åpnes.

| Network                                        |                                                                                                    |
|------------------------------------------------|----------------------------------------------------------------------------------------------------|
| WirelessHART Network ID:                       | 13EF                                                                                                    |
|                                                | Hex O Decimal                                                                                                    |
| Security                                       |                                                                                                    |
|                                                | Hide Join Key      Show Join Key                                                                                                    |
| Accept Common Join Key                         |                                                                                                    |
| Common Join Key (Hex):                         | ······                                                                                                    |
| Require Access List Entry                      |                                                                                                    |
| MAC Address:                                   |                                                                                                    |
| loin Koy (Hox):                                |                                                                                                    |
| Join Key (nex):                                |                                                                                                    |
|                                                | Key Generator                                                                                                    |
| 'Migrate Network' button will tri<br>connected | Migrate Network<br>gger complete network migration, which includes the gateway and the<br>devices to the new network ID, Join Key, or Both |
| Active Advertising                             |                                                                                                    |
| Get Advertising Status                         | OFF                                                                                                    |
| Advertising Time(Minutes):                     | 5 Enable                                                                                                    |
|                                                |                                                                                                    |
| Stale Data Timer (hh:mm:ss):                   | 01 H00 H00                                                                                                    |
| Channel Blacklist:                             |                                                                                                    |
|                                                |                                                                                                    |
|                                                | submit all                                                                                                    |

| Felt     | Felt                                                        | Beskrivelse                                                                                                    |
|----------|-------------------------------------------------------------|----------------------------------------------------------------------------------------------------|
| Network  | WirelessHART Network ID                                     | I heksadesimal- eller<br>desimalformat, avhengig av<br>innstilling.                                                                                                    |
| Security | Hide/Show Join Key                                          | Viser eller skjuler<br>passordet.                                                                                                    |
|          | Accept Common Join Key<br>Common Join Key (Hex)             | Aktiverer generelt<br>nettverkspassord.<br>Generelt nettverkspassord i<br>heksadesimalformat<br>(32 tegn).                                                                                                |
|          | Required Access List Entry<br>MAC Address<br>Join Key (Hex) | Aktiverer tilgang via en<br>ekstern sammenføyingsliste<br>i tillegg til et<br>nettverkspassord.<br>Liste over MAC-adresser<br>over alle tillatte enheter.<br>Nøkkel i<br>heksadesimalformat<br>(32 tegn). |
|          | Nøkkelgenerator                                             | Genererer automatisk et<br>tilfeldig nettverkspassord.                                                                                                    |

| Felt               | Felt                   | Beskrivelse                                                                                                    |
|--------------------|------------------------|----------------------------------------------------------------------------------------------------|
|                    | Migrate Network        | Migrasjon av hele<br>enhetsnettverket.<br>Nettverks-ID og/eller<br>nettverkspassord til alle<br>tilkoblede WirelessHart-<br>nettverkabonnenter<br>migreres.                                                                                                    |
| Active Advertising | Get Advertising Status | Status, om Active<br>Advertising er aktivert eller<br>ikke.                                                                                                    |
|                    | Advertising Time       | Perioden som Active<br>Advertising skal være<br>aktivert. Aktivert via tasten<br><b>Enable</b> .                                                                                                    |
|                    | Stale Data Timer       | Data fra WirelessHart-<br>feltenheter mellomlagres i<br>gatewayen. Dette gjør at<br>gatewayen kan respondere<br>raskt på vertsanmodninger<br>uten konstant å måtte<br>spørre om ny enhetsdata.<br>For å sikre gyldigheten til<br>de mellomlagrede dataene,<br>tidsstemples hvert<br>datapunkt. Hvis de<br>mellomlagrede dataene<br>ikke oppdateres innenfor<br>intervallet <b>Stale Data</b><br><b>Timer</b> , sendes en<br>anmodning til den<br>relevante feltenheten<br>(HART IP-anmodning) eller<br>et Modbus-unntak<br>genereres og de lagrede<br>dataene slettes (Modbus).<br>$\Rightarrow \supseteq 21$<br>Anbefalt innstilling for<br><b>Stale Data Timer</b> er tre<br>ganger signalhastigheten til<br>feltenhetene. Hvis ingen<br>signaler er aktive, anbefales<br>det å sette det til tre ganger<br>ønsket oppdateringstid. |
|                    | Channel Blacklist      | Administrerer blokkerte<br>WirelessHart-kanaler.                                                                                                    |

#### Kanalsvarteliste

Svartelisten kan brukes til å grense antall kanaler brukt i et nettverk. Alle kanaler inkludert i svartelisten er ikke brukt. Respektive frekvens til kanalen må angis i svartelisten. Kanalene må svartelistes parvis.

| Kanal | Frekvens |
|-------|----------|
| 1     | 2405     |
| 2     | 2410     |
| 3     | 2415     |
| 4     | 2420     |
| 5     | 2425     |
| 6     | 2430     |
| 7     | 2435     |
| 8     | 2440     |
| 9     | 2445     |
| 10    | 2450     |
| 11    | 2455     |
| 12    | 2460     |
| 13    | 2465     |
| 14    | 2470     |
| 15    | 2475     |

#### 7.1.6 Bufringskommandoer

FieldGate SWG50 lagrer en rekke kommandoer i hurtigbufferen. Gyldigheten til de lagrede dataene avhenger av Stale Data Timer.  $\rightarrow \cong 19$ 

| Kommando                                                                                                    | Beskrivelse                                                                                                    |
|----------------------------------------------------------------------------------------------------|----------------------------------------------------------------------------------------------------|
| 3, 778                                                                                                    | Disse kommandoene brukes til å fylle siden <b>Devices</b> i nettserveren og i Modbus-<br>registeret. Det forventes at de fleste feltenheter vil signalisere disse kommandoene.<br>Gatewayen genererer en anmodning om å oppdatere disse mellomlagrede dataene<br>hvis de er eldre enn 1/3 av intervallet <b>Stale Data Timer</b> . Følgelig bør intervallet "Stale<br>Data Timer" settes til tre ganger av feltenhetenes signalhastighet. |
|                                                                                                    | Timer settes til tre minutter.                                                                                                    |
| 1, 2, 9, 42, 48, 76, 89, 93, 95,<br>512, 769, 779, 781, 796, 798,<br>804, 808, 810, 817, 822, 833,<br>1793, 1794 | Disse kommandoene mellomlagres av gatewayen. Hvis disse dataene er eldre enn<br>intervallet <b>Stale Data Timer</b> , videresender gatewayen en anmodning til feltenheten<br>og fornyer de mellomlagrede dataene.                                                                                                    |

| Kommando                                                                               | Beskrivelse                                                                                                    |
|----------------------------------------------------------------------------------------|----------------------------------------------------------------------------------------------------|
| 0, 7, 8, 11, 12, 13, 14, 15, 16,<br>20, 21, 35, 74, 75, 84, 101,<br>105, 774, 776, 778 | Disse kommandoene mellomlagres av gatewayen og ansett som «statiske». De<br>oppdateres bare hvis en oppdatering utløses av en HART-kommando.<br>Mottaket av et CMD 22 (Skriv lang kode)-svar genererer en CMD 20 (Les lang<br>kode)-anmodning. |
| 0, 48                                                                                  | Hvis disse kommandoene sendes fra en HART IP-klient til en feltenhet, omgås de<br>mellomlagrede verdiene og en anmodning sendes direkte til feltenheten.                                                                                       |

#### 7.1.7 Enhetsvisning

Enhetsinformasjonssiden viser alle data og status for enhetene i WirelessHart-nettverket og oppdateres konstant.

| Farge   | Beskrivelse                                                                                        |
|---------|----------------------------------------------------------------------------------------------------|
| Grønt   | WirelessHart-enheten fungerer som den skal, er koblet til nettverket og har minst tre naboer.      |
| Gul     | WirelessHart-enheten fungerer som den skal, er koblet til nettverket og har mindre enn tre naboer. |
| Oransje | HART-enheten er koblet til WirelessHart-adapteren vist over den.                                   |
| Rødt    | Enheten kommuniserer ikke lenger med WirelessHart-nettverket.                                      |

- ► I menyen Navigation klikker du på **Configuration -> WirelessHART -> Devices**.
  - └ → Dialogboksen **Device Information** åpnes.

| Color<br>Green<br>Orang<br>Red I<br>Yellow | Legend<br>indicates a device is operational and h<br>principates a sub-device connected to<br>rolcates a disconnected device.<br>Indicates a unarring for the highlighted<br>device the sub-device. | as at least 3 neighbors.<br>a WrelessH4/IT adapter.<br>I device. |              |            |            |            |            |                           |       |
|--------------------------------------------|----------------------------------------------------------------------------------------------------|------------------------------------------------------------------|--------------|------------|------------|------------|------------|---------------------------|-------|
| Netwo                                      | k Stability: 83.330                                                                                                    |                                                                  |              |            |            |            |            |                           |       |
| Netwo                                      | rk Latency: 2.970                                                                                                    |                                                                  |              |            |            |            |            |                           |       |
| Numbe                                      | er of Devices Connected: 6                                                                                                    |                                                                  |              |            |            |            |            |                           |       |
| Device<br>ID                               | Device Tag                                                                                                    | MAC Address                                                      | Status       | PV         | sv         | ту         | qv         | Battery<br>Life<br>(days) | Neigt |
| - 3                                        | SWA70_LongTerm_01 WL Shed                                                                                                    | 00-1B-1E-11-F0-93-00-16                                          | Connected    | 3.993942   | 24,299999  | -29.000000 | 994.550110 | 994,550                   |       |
| - 4                                        | TMT82_RG                                                                                                    |                                                                  | Connected    | 220.580139 | 23,841448  | 25.520575  | 122,210793 |                           |       |
| 5                                          | SWA50_21-001                                                                                                    | 00-1B-1E-11-F3-CC-3C-49                                          | Connected    | 26.000000  | -52.750000 | -56.000000 | 18.805151  | 65535.000                 | - 1   |
| 6                                          | FMR5x_SWA50_Test                                                                                                    |                                                                  | Connected    | 92.522804  | 0.149544   | -40.318424 | 25.651283  |                           |       |
| 7                                          | SWA50_21-002                                                                                                    | 00-18-1E-11-F3-08-A6-SA                                          | Disconnected | 25.000000  | -53.000000 | -18.000000 | 20.000000  | 65535.000                 |       |
| 1                                          | SWA50_LongTerm_01 WL Shed                                                                                                    | 00-18-1E-11-F3-4A-97-83                                          | Connected    | 24.250000  | -23.250000 | nan        | 4.000000   | 65535.000                 | - 4   |
| 2                                          | TMT82_17                                                                                                    |                                                                  | Connected    | 24.728777  | 27.703772  | 24.728777  | 24.728777  |                           |       |
|                                            |                                                                                                    |                                                                  |              |            |            |            |            |                           |       |
| Edit Sie                                   | e IDe<br>Edit Slave IDs                                                                                                    | -                                                                |              |            |            |            |            |                           |       |

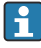

Nettsidebufring må deaktiveres i nettleseren for bedre ytelse. Følgende beskrivelse gjelder for Internet Explorer 11.

#### Deaktivere nettsidebufring

- 1. I Internet Explorer klikker du på symbolet **Settings**.
- 2. Klikk på Internet options i menyen.
- 3. Under **Browsing history** fanen **General** klikker du på **Settings**.
- 4. I fanen **Temporary Internet Files** velger du **Every time I visit the webpage**.
- 5. I Caches and databases skal du ikke aktivere Allow website caches and databases.

#### 6. Klikk på OK.

Når du bruker Chrome- eller Firefox-nettlesere, må du deaktivere nettsidebufferen her også.

Det tilrådelig å bruk Chrome- eller Firefox-nettlesere med nettsidebufferen deaktivert.

| Felt              | Beskrivelse                                                                                                    |
|-------------------|----------------------------------------------------------------------------------------------------|
| Device ID         | Identifikasjonsnummer for WirelessHART-enhet                                                                                                    |
| Device Tag        | Lang kode for HART-enhet.                                                                                                    |
|                   | Lange koder støttes bare fra HART 6. Eldre enheter, som HART 5-enheter, må merkes via feltet <b>Message</b> . For en HART 5-enhet koblet til i et WirelessHart-nettverk, emulerer WirelessHart-gatewayen den lange koden med feltet <b>Message</b> . |
| MAC Address       | MAC-adresse for WirelessHart-enhet eller adapter.                                                                                                    |
| Status            | Enhetsstatus                                                                                                    |
| PV/SV/TV/QV       | Viser prosessvariablene til HART-enheten.                                                                                                    |
| Battery Life      | Viser den forventede gjenværende levetiden til batteriet som driver enhetene.                                                                                                    |
|                   | 65535 angir at enheten mottar strøm fra et strømnett eller venter på at enheten skal gi informasjon om batteritiden.                                                                                                    |
| Neighbours        | Antall naboer som en WirelessHart-enhet kan kommunisere med i masken.                                                                                                    |
| Timestamp         | Tidspunkt for når data sist ble oppdatert. Format: hh:mm                                                                                                    |
| Latency           | Nødvendig tid for å svare på alle dataanmodninger eller for å oppdatere dataene (målt i sekunder).                                                                                                    |
| Bandwidth         | Tilgjengelig båndbredde for aktuelle enhet.                                                                                                    |
| Joins             | Frekvensen som en enhet ble koblet til gatewayen med (siden gatewayen ble startet på nytt)                                                                                                    |
| Active Pipe       | Angir rørets status for en enhet                                                                                                    |
| Fast Pipe Control | Denne funksjonen kan brukes til å aktivere eller deaktivere hurtigrørfunksjonen for en enhet.                                                                                                    |

#### Slette enheten

- Bare enheter som ikke er koblet til kan fjernes fra listen over enheter. Hvis du vil slette en aktiv enhet, må du slå av enheten og vente til statuskolonnen angir at enheten ikke lenger er koblet til.
- 1. Klikk på enheten med høyre museknapp.
- 2. Bekreft slettealternativet.

#### Redigere slave-ID-en

- 1. Klikk på knappen Edit Slave IDs.
- 2. Angi nytt ID-nummer.
- 3. Klikk på OK.
  - 🛏 Endringer lagres, dette kan ta flere minutter.

#### 7.1.8 Legge til en enhet

Hvis en enhet er legges til i nettverket, sender FieldGate SWG50 ut flere kommandoer.

Kommandoene behandles i følgende rekkefølge:

- Kommando 0
- Kommando 74
- Kommando 84
- Kommando 20
- Kommando 27
- Kommando 7
- Kommando 13
- Kommando 105

Mens kommandoene utføres rapporterer nettserveren enheten som «Handshaking». Når kommando 105 er utført, bytter enheten til statusen «tilkoblet». Enheten oppdateres én gang i sekundet.

#### 7.1.9 IP-konfigurasjon

- I menyen Navigation klikker du på Configuration -> Network Interface -> LAN IP Configuration.
  - ← Dialogboksen LAN IP Configuration åpnes.

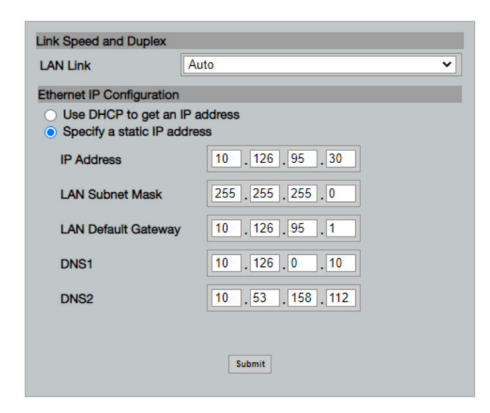

| Felt                  | Beskrivelse                                                                                                    |
|-----------------------|----------------------------------------------------------------------------------------------------|
| Link Speed and Duplex | Bestemmer hastigheten på kommunikasjonskanalen.                                                                                                    |
|                       | Hvis tilkoblingshastigheten ikke er kjent, lar du innstillingen være <b>AUTO</b> .<br>Hvis et manuelt alternativ velges, må den tilkoblede enheten settes til samme<br>hastighet. |
| Ethernet IP           | Angir metoden som nettverket gjenfinner adresser med.                                                                                                    |
| Configuration         | Hvis statiske IP-adresser brukes, må IP-adressen tilordnet til enheten angis. Hver enhet i nettverket må ha en forskjellig IP-adresse.                                            |

#### Det finnes en DHCP-server i nettverket som tilordner IP-adressene.

- Velg Use DHCP to get an IP address.
  - └ Alternativfeltet for IP-adressen vises.

#### Endre IP-adressen

- 1. Velg Specify a static IP address.
- 2. Angi ønsket IP-adresse og subnettmaske.
- 3. Angi LAN-standardgatewayen og DNS1 og DNS2 om nødvendig.
- 4. Klikk på Submit.
  - └ Den endrede IP-adressen brukes etter en automatisk omstart.

#### 7.1.10 Modbus-konfigurasjon

- 1. I menyen Navigation klikker du på Configuration -> MODBUS -> MODBUS Configuration.
  - ← Dialogboksen **MODBUS Configuration** åpnes.

| TCP port: | 502 |        |  |
|-----------|-----|--------|--|
|           | S   | Submit |  |

- 2. I feltet **TCP port** angir du Ethernet-portnummeret.
- 3. Klikk på Submit.
  - 🕒 Endringene brukes etter en omstart.
- 4. Klikk på Reboot.
  - 🛏 Enheten starter på nytt.

Hvis IP-adressen har blitt endret, må den noteres ned slik at den kan brukes når nettserveren kobles til igjen.

#### 7.1.11 HART IP-konfigurasjon

- ► I menyen Navigation klikker du på **Configuration -> HART-IP -> Port Configuration**.
  - ← Dialogboksen **Protocol Configuration** åpnes.

|                | H       | IART IP      |       |
|----------------|---------|--------------|-------|
|                | Enabled | Туре         | Port  |
| Custom Port 1: |         | • TCP • UDP  | 20004 |
| Custom Port 2: |         | ● TCP ● UDP  | 20004 |
| Custom Port 3: |         |              | 5094  |
| Custom Port 4: |         | ○ TCP 		 UDP | 5094  |

#### Avspørringsadresse for gateway

- 1. Gjør eventuelle nødvendige endringer.
- 2. Klikk på Update.

#### HART IP

- 1. Gjør eventuelle nødvendige endringer.
- 2. Klikk på Submit.

Et omstartvarsel vises. Endringene brukes etter en omstart.

# 8 Systemintegrering

### 8.1 Modbus TCP

#### 8.1.1 Kondensert Modbus-tilordning

Kondensert Modbus-tilordning er tilgjengelig når du bruker Modbus enhets-ID 254 i kombinasjon med IP-adressen til FieldGate SWG50.

| Modbus-adresse | Variabel                                             | Lese/skrive | Туре    |
|----------------|------------------------------------------------------|-------------|---------|
| 49996          | Gatewaystatusregister <sup>1)</sup>                  | Les         | Heltall |
| 49997          | WirelessHart-enhetsantall (omfatter alle frakoblede) | Les         | Heltall |
| 49998          | Totalt enhetsantall (omfatter kablede underenheter)  | Les         | Heltall |
| 49999          | Live enhetsantall (alt som aktuelt er tilkoblet)     | Les         | Heltall |

| Modbus-adresse      | Variabel                              | Lese/skrive | Туре     |
|---------------------|---------------------------------------|-------------|----------|
| 4xxx0 <sup>2)</sup> | PV for enhets-ID xxx (flyttall) (MSW) | Les         | Flyttall |
| 4xxx12              | PV for enhets-ID xxx (flyttall) (LSW) | Les         | Flyttall |
| 4xxx2               | SV for enhets-ID xxx (flyttall) (MSW) | Les         | Flyttall |
| 4xxx3               | SV for enhets-ID xxx (flyttall) (LSW) | Les         | Flyttall |
| 4xxx4               | TV for enhets-ID xxx (flyttall) (MSW) | Les         | Flyttall |
| 4xxx5               | TV for enhets-ID xxx (flyttall) (LSW) | Les         | Flyttall |
| 4xxx6               | QV for enhets-ID xxx (flyttall) (MSW) | Les         | Flyttall |
| 4xxx7               | QV for enhets-ID xxx (flyttall) (LSW) | Les         | Flyttall |
| 4xxx8               | Batteritid for enhets-ID xxx          | Les         | Heltall  |
| 4xxx9               | Antall WirelessHart-naboer            | Les         | Heltall  |

1) 2) En verdi på 0 betyr "god" status xxx representerer enhets-ID-en fra nettserverenhetstabellen

#### 8.1.2 Utvidet Modbus-tilordning

| HART-<br>kommando | Туре            | Minneadresse                   | Enhetsvariabel                                                                      | Registerantall |
|-------------------|-----------------|--------------------------------|-------------------------------------------------------------------------------------|----------------|
| 0                 | Les             | 4000 (2 bytes)                 | Utvidet enhetstypekode                                                              | 17             |
|                   |                 | 40001                          | Antall innledninger påkrevd for å be om<br>melding fra klient til enhet             |                |
|                   |                 | 40002                          | Hovedrevisjonsnummer for HART-protokoll                                             |                |
|                   |                 | 40003                          | Enhetsrevisjonsnivå                                                                 |                |
|                   |                 | 40004                          | Programvarerevisjonsnivå                                                            |                |
|                   |                 | 40005                          | Maskinvarerevisjonsnivå                                                             |                |
|                   |                 | 40006                          | Fysisk signaliseringskode                                                           |                |
|                   |                 | 40007                          | Flagg                                                                               |                |
|                   |                 | 40008–40009<br>(3 bytes)       | Device ID                                                                           |                |
|                   |                 | 40010                          | Minimum antall innledninger som skal<br>sendes med svarmelding fra enhet til klient |                |
|                   | 40011           | Største antall enhetsvariabler |                                                                                     |                |
|                   | 40012 (2 bytes) | Konfigurasjonsendringsteller   |                                                                                     |                |
|                   | 40013           | Utvidet feltenhetsstatus       |                                                                                     |                |
|                   |                 | 40014 (2 bytes)                | Produksjonsidentitetskode                                                           |                |
|                   |                 | 40015 (2 bytes)                | Privat etikettdistributørkode                                                       |                |

| HART-<br>kommando | Туре   | Minneadresse               | Enhetsvariabel                    | Registerantall |
|-------------------|--------|----------------------------|-----------------------------------|----------------|
|                   |        | 40016 (2 bytes)            | Enhetsprofil                      |                |
| 1                 | Les    | 40017                      | Primært variable enheter          | 3              |
|                   |        | 40018-40019<br>(flyttall)  | Primær variabel                   |                |
| 2                 | Les    | 40020-40021<br>(flyttall)  | Primær variabel sløyfestrøm       | 4              |
|                   |        | 40022-40023<br>(flyttall)  | Primær variabel prosent av område |                |
| 3                 | Les    | 40024                      | Sekundær variabel enhetskode      | 9              |
|                   |        | 40025-40026<br>(flyttall)  | Sekundær variabel                 |                |
|                   |        | 40027                      | Tertiær variabel enhetskode       |                |
|                   |        | 40028-40029<br>(flyttall)  | Tertiær variabel                  |                |
|                   |        | 40030                      | Kvartær variabel enhetskode       |                |
|                   |        | 40031-40032<br>(flyttall)  | Kvaternær variabel                |                |
| 6                 | Skrive | 40036                      | Avspørringsadresse                | 2              |
|                   |        | 40037                      | Sløyfestrømmodus                  |                |
| 8                 | Les    | 40038                      | Primær variabelklassifisering     | 4              |
|                   |        | 40039                      | Sekundær variabel klassifisering  |                |
|                   |        | 40040                      | Tertiær variabel klassifisering   |                |
|                   |        | 40041                      | Kvartær variabel klassifisering   |                |
| 34                | Skrive | 40042-40043<br>(flyttall)  | Primær variabel dempingsverdi     | 2              |
| 38                | Skrive | 40012 (2 bytes)            | Konfigurasjonsendringsteller      | 1              |
| 44                | Skrive | 40026                      | Primær variabel dempingsverdi     | 1              |
| 71                | Skrive | 40044                      | Låsekode                          | 1              |
| 76                | Les    | 40045                      | Les låseenhetsstatus              | 1              |
| 95                | Les    | 40046 (2 bytes)            | Antall STX-meldinger mottatt      | 3              |
|                   |        | 40047 (2 bytes)            | Antall ACK-meldinger mottatt      |                |
|                   |        | 40048 (2 bytes)            | Antall BACK-meldinger mottatt     |                |
| 103               | Skrive | 40049                      | Pop up-melding                    | 9              |
|                   |        | 40050-40053<br>(tidspunkt) | Oppdateringsperiode               |                |

| HART-<br>kommando | Туре        | Minneadresse               | Enhetsvariabel                                     | Registerantall |
|-------------------|-------------|----------------------------|----------------------------------------------------|----------------|
|                   |             | 40054–40057<br>(tidspunkt) | Maksimum oppdateringsperiode                       |                |
| 104               | Skrive      | 40058                      | Pop up-melding                                     | 6              |
|                   |             | 40059                      | Kode for valg av signaltriggermodus                |                |
|                   |             | 40060                      | Variabel enhetsklassifisering for triggernivå      |                |
|                   |             | 40061                      | Enhetskode                                         |                |
|                   |             | 40062-40063<br>(flyttall)  | Triggernivå                                        |                |
| 107               | Skrive      | 40064                      | Variabel enhetskode tilordnet til plass 0          | 9              |
|                   |             | 40065                      | Variabel enhetskode tilordnet til plass 1          |                |
|                   |             | 40066                      | Variabel enhetskode tilordnet til plass 2          |                |
|                   |             | 40067                      | Variabel enhetskode tilordnet til plass 3          |                |
|                   |             | 40068                      | Variabel enhetskode tilordnet til plass 4          |                |
|                   |             | 40069                      | Variabel enhetskode tilordnet til plass 5          |                |
|                   |             | 40070                      | Variabel enhetskode tilordnet til plass 6          |                |
|                   |             | 40071                      | Variabel enhetskode tilordnet til plass 7          |                |
|                   |             | 40072                      | Pop up-melding                                     |                |
| 108               | Skrive      | 40073                      | Kommandoantall av svarmelding som skal<br>innledes | 2              |
|                   |             | 40074                      | Pop up-melding                                     |                |
| 109               | Skrive      | 40075                      | Kontrollkode for signalmodus                       | 2              |
|                   |             | 40076                      | Pop up-melding                                     |                |
| 512/513           | Lese/skrive | 40077 (2 bytes)            | Landskode                                          | 2              |
|                   |             | 40078                      | SI-enheter                                         |                |
| 1024              | Les         | 40079                      | Variabel enhetskode                                | 3              |
|                   |             | 40080                      | Variabel status for temperatur familieenhet        |                |
|                   |             | 40081                      | Temperatur familiestatus 0                         |                |
| 1152              | Skrive      | 40082                      | Variabel enhetskode                                | 3              |
|                   |             | 40083                      | Probetype                                          |                |
|                   |             | 40084                      | Antall ledninger                                   |                |
| 1792              | Les         | 40085                      | Variabel enhetskode                                | 4              |
|                   |             | 40086                      | Variabel status for PID-kontrollenhet              |                |
|                   |             | 40087                      | PID-kontroll familiestatus 0                       |                |

| HART-<br>kommando | Туре   | Minneadresse              | Enhetsvariabel                              | Registerantall |
|-------------------|--------|---------------------------|---------------------------------------------|----------------|
|                   |        | 40088                     | PID-kontroll familiestatus 1                |                |
| 1793              | Les    | 40089                     | Variabel enhetskode                         | 4              |
|                   |        | 40090                     | Variabel enhetskode for settpunk            |                |
|                   |        | 40091                     | Variabel kode for målingsenhet              |                |
|                   |        | 40092                     | Manipulert variabel kode                    |                |
| 1794              | Les    | 40093                     | Variabel enhetskode                         | 15             |
|                   |        | 40094                     | PID-inngangsenheter                         |                |
|                   |        | 40095-40096<br>(flyttall) | Settpunktverdi                              |                |
|                   |        | 40097                     | Settpunktstatus                             |                |
|                   |        | 40098-40099<br>(flyttall) | Måleverdi                                   |                |
|                   |        | 40100                     | Målestatus                                  |                |
|                   |        | 40101-40102<br>(flyttall) | Feil                                        |                |
|                   |        | 40103                     | Feilstatus                                  |                |
|                   |        | 40104                     | PiD-utgangsenheter                          |                |
|                   |        | 40105-40106<br>(flyttall) | PID-utgangsenheter                          |                |
|                   |        | 40107                     | MV-status                                   |                |
| 1921              | Skrive | 40108                     | Variabel enhetskode                         | 4              |
|                   |        | 40109                     | Forholdsmessige båndenheter                 |                |
|                   |        | 40110-40111<br>(flyttall) | Forholdsmessig bånd                         |                |
| 1922              | Skrive | 40112                     | Variabel enhetskode                         | 3              |
|                   |        | 40113-40114               | Integrert tid i repetisjoner/min            |                |
| 1923              | Skrive | 40115                     | Variabel enhetskode                         | 4              |
|                   |        | 40116                     | Manipulert variabel enhet                   |                |
|                   |        | 40117-40118<br>(flyttall) | Manipulert variabel rate for endringsgrense |                |
| 1924              | Skrive | 40119                     | Variabel enhetskode                         | 4              |
|                   |        | 40120                     | Settpunktenheter                            |                |
|                   |        | 40121-40122<br>(flyttall) | Settpunktrate for endringsgrense            |                |
| 1925              | Skrive | 40123                     | Variabel enhetskode                         | 4              |

| HART-<br>kommando | Туре           | Minneadresse              | Enhetsvariabel                                              | Registerantall |
|-------------------|----------------|---------------------------|-------------------------------------------------------------|----------------|
|                   |                | 40124                     | Feilsikker enhet                                            |                |
|                   |                | 40125-40126<br>(flyttall) | Feilsikkert utgangsnivå                                     |                |
| 1926              | Skrive         | 40127                     | Variabel enhetskode                                         | 3              |
|                   |                | 40128-40129<br>(flyttall) | Derivativ tid i minutter                                    |                |
| 1927              | Skrive         | 40130                     | Variabel enhetskode                                         | 4              |
|                   |                | 40131                     | Shed-timing aktivert                                        |                |
|                   |                | 40132-40133<br>(flyttall) | Shed-tid i sekund                                           | -              |
| 768               | Skrive         | 40134–40141<br>(15 bytes) | Join key-verdi                                              | 8              |
| 769               | Les            | 40142                     | Trådløst modus                                              | 9              |
|                   |                | 40143 (2 bytes)           | Join status                                                 | ]              |
|                   |                | 40144                     | Antall tilgjengelige naboer                                 |                |
|                   |                | 40145                     | Antall reklamepakker mottatt                                |                |
|                   |                | 40146                     | Antall sammenføyingsforsøk                                  |                |
|                   |                | 40174-40148               | Timer for ny sammenføying                                   |                |
|                   |                | 40149-40150               | Nettverkssøketid                                            |                |
| 773/774           | Write/<br>Read | 40155 (2 bytes)           | Nettverks-ID                                                | 1              |
| 778               | Les            | 40156 (2 bytes)           | Batteritid                                                  | 1              |
| 779               | Les            | 40157 (2 bytes)           | Antall pakker generert av denne enheten siden siste rapport | 5              |
|                   |                | 40158 (2 bytes)           | Antall pakker avsluttet siden siste rapport                 |                |
|                   |                | 40159                     | Antall MAC MIC-feil                                         |                |
|                   |                | 40160                     | Antall nettverk MIC-feil                                    |                |
|                   |                | 40161                     | Strømstatus                                                 |                |
| 781               | Les            | 40194                     | Kallenavn                                                   | 1              |
| 795/796           | Write/         | 40162                     | Tidsbrytertype                                              | 3              |
|                   | Read           | 40163-40164<br>(4 bytes)  | Tidsbryterintervall                                         |                |
| 797/798           | Write/<br>Read | 40165                     | Utgangseffekt i dbm                                         | 1              |
| 804/805           | Lese/skrive    | 40166                     | CCA-modus                                                   | 1              |

| HART-<br>kommando | Туре           | Minneadresse            | Enhetsvariabel                                           | Registerantall |
|-------------------|----------------|-------------------------|----------------------------------------------------------|----------------|
| 808/809           | Lese/skrive    | 40167                   | Gjeldende konfigurert time-to-live                       | 1              |
| 810/811           | Lese/skrive    | 40168                   | Sammenføyingsprioritet                                   | 1              |
| 817               | Les            | 40169                   | Antall bits i ny kanalkartserie                          | 3              |
|                   |                | 40170                   | Gjeldende kanalkartserie                                 |                |
|                   |                | 40171                   | Ventende kanalkartserie                                  |                |
| 818               | Skrive         | 40169                   | Antall bits i ny kanalkartserie                          | 2              |
|                   |                | 40170                   | Gjeldende kanalkartserie                                 |                |
| 821/822           | Write/<br>Read | 40174                   | Kode for nettverkstilgangsmodus                          | 1              |
| 840               | Les            | 40390–4392<br>(5 bytes) | Unik ID til enhet                                        | 30             |
|                   |                | 40393 (2 bytes)         | Antall grafikker aktive                                  |                |
|                   |                | 40394 (2 bytes)         | Antall aktive rammer                                     |                |
|                   |                | 40395 (2 bytes)         | Antall aktive lenker                                     |                |
|                   |                | 40396                   | Antall naboer                                            |                |
|                   |                | 40397-40398             | Gjennomsnittlig kommunikasjonslatens                     |                |
|                   |                | 40399 (2 bytes)         | Antall sammenføyinger                                    |                |
|                   |                | 40400-40401             | Dato av nyeste sammenføying                              |                |
|                   |                | 40402-40403             | Dato for når enhetens nyligste<br>sammenføying           |                |
|                   |                | 40404-40405             | Antall pakker generert av denne enheten                  |                |
|                   |                | 40406-40407             | Antall pakker avbrutt av denne enheten                   |                |
|                   |                | 40408-40409             | Antall datalenkelag-MIC-feil oppdaget                    |                |
|                   |                | 40410-40411             | Antall nettverkslag (økt) MIC-feil oppdaget              |                |
|                   |                | 40412-40413             | Antall CRC-feil oppdaget                                 |                |
|                   |                | 40414-40415             | Antall nonce-tellerverdier ikke mottatt av denne enheten |                |
|                   |                | 40416-40417             | Antall nonce-tellerverdier ikke mottatt fra<br>enheten   |                |
|                   |                | 40418-40419             | Standardavvik av latens                                  |                |
| 960               | Skrive         | 40193                   | Årsak                                                    | 1              |
| 962               | Skrive         | 40194                   | Kallenavn                                                | 1              |
| 972               | Skrive         | 40195-40197             | Tid for å stoppe nettverk                                | 6              |
|                   |                | 40198-40200             | Tid for å gjenoppta nettverk                             |                |

| HART-<br>kommando | Туре   | Minneadresse              | Enhetsvariabel                                                                      | Registerantall |
|-------------------|--------|---------------------------|-------------------------------------------------------------------------------------|----------------|
| 20                | Les    | 40201-40216               | Lang kode                                                                           | 16             |
| 12                | Les    | 40217-40228               | Melding                                                                             | 12             |
| 42                | Les    | 40229                     | Tilbakestilling av enhet                                                            | 1              |
| 48                | Les    | 40230-40232<br>(6 bytes)  | Enhetsspesifikk status                                                              | 17             |
|                   |        | 40233                     | Utvidet enhetsstatus                                                                |                |
|                   |        | 40234                     | Enhetsdriftsmodus                                                                   |                |
|                   |        | 40235                     | Standardisert status 0                                                              |                |
|                   |        | 40236                     | Standardisert status 1                                                              |                |
|                   |        | 40237                     | Analog kanal mettet                                                                 |                |
|                   |        | 40238                     | Standardisert status 2                                                              |                |
|                   |        | 40239                     | Standardisert status 3                                                              |                |
|                   |        | 40240                     | Analog kanal fikset                                                                 |                |
|                   |        | 40241-40246<br>(11 bytes) | Enhetsspesifikk status                                                              |                |
| 74                | Les    | 40309                     | Maksimum antall I/U-kort                                                            | 7              |
|                   |        | 40310                     | Maksimum antall kanaler per I/U-kort                                                |                |
|                   |        | 40311                     | Maksimum antall underenheter per kanal                                              |                |
|                   |        | 40312                     | Antall enheter oppdaget                                                             |                |
|                   |        | 40313                     | Største antall forsinkede svar                                                      |                |
|                   |        | 40314                     | Mastermodus for kommunikasjon på<br>kanaler                                         |                |
|                   |        | 40315                     | Prøv telling som skal brukes på nytt ved<br>sending av kommandoer til en underenhet | -              |
| 17                | Skrive | 40317-40328<br>(24 bytes) | Meldingsstreng                                                                      | 12             |
| 22                | Skrive | 40330-40345<br>(32 bytes) | Lang kode                                                                           | 16             |
| 75                | Les    | 40347                     | Samme som kommando 0                                                                | 17             |
| 105               | Skrive | 40359                     | Pop up-melding                                                                      | 1              |
| 105               | Les    | 40361                     | Kontrollkode for signalmodus                                                        | 22             |
|                   |        | 40362                     | Kommandonummer ekspansjonsflagg                                                     |                |
|                   |        | 40363                     | Variabel enhetskode tilordnet til plass 0                                           |                |
|                   |        | 40364                     | Variabel enhetskode tilordnet til plass 1                                           |                |

| HART-<br>kommando | Туре | Minneadresse    | Enhetsvariabel                                       | Registerantall |
|-------------------|------|-----------------|------------------------------------------------------|----------------|
|                   |      | 40365           | Variabel enhetskode tilordnet til plass 2            |                |
|                   |      | 40366           | Variabel enhetskode tilordnet til plass 3            |                |
|                   |      | 40367           | Variabel enhetskode tilordnet til plass 4            |                |
|                   |      | 40368           | Variabel enhetskode tilordnet til plass 5            |                |
|                   |      | 40369           | Variabel enhetskode tilordnet til plass 6            |                |
|                   |      | 40370           | Variabel enhetskode tilordnet til plass 7            |                |
|                   |      | 40371           | Pop up-melding                                       |                |
|                   |      | 40372           | Største antall signalmeldinger støttet av enheten    |                |
|                   |      | 40373 (2 bytes) | Utvidet kommandonummer                               |                |
|                   |      | 40374-40375     | Oppdateringstidspunkt i 1/32 av et<br>millisekund    |                |
|                   |      | 40376-40377     | Maksimum oppdateringstid i 1/32 av et<br>millisekund |                |
|                   |      | 40378           | Kode for signaltriggermodus                          |                |
|                   |      | 40379           | Variabel enhetsklassifisering for<br>triggerverdi    |                |
|                   |      | 40380           | Enhetskode                                           |                |
|                   |      | 40381-40382     | Triggerverdi                                         |                |

#### 8.1.3 Modbus unntakskoder

| Kode   | Betydning                                                                                                    |
|--------|----------------------------------------------------------------------------------------------------|
| 0 x 01 | Ingen anmodningsbytes finnes (bare utvidet tilordning).<br>Ugyldig leseanmodning for registeret «Antall naboer» fra underenhet (bare kondensert tilordning). |
| 0 x 02 | Startadresse finnes ikke i tilordning.                                                                                                    |
| 0 x 03 | Startregister er gyldig, men lengde på anmodninger omfatter minst ett ikke-tilordnet register<br>WirelessHart-enhet koblet fra (bare kondensert tilordning). |
| 0 x 06 | WirelessHart-feltenhet er opptatt med å behandle en annen kommando. Prøv på nytt senere.                                                                     |
| 0 x 0b | Angir at ingen svar ble oppnådd fra målenheten.                                                                                                    |

For å unngå Modbus-unntaksvarsler, må du lese hver individuelle enhetsdata uavhengig. Ved frakobling av enhet vil avlesning av data fra flere enheter i én blokkavlesing føre til fullstendig Modbus-blokklesefeil.

# 8.2 HART IP

#### 8.2.1 Gateway-avsluttede kommandoer

FieldGate SWG50 informerer om følgende HART-kommandoer:

| Kommando                      | Funksjon                                |  |  |  |
|-------------------------------|-----------------------------------------|--|--|--|
| Universakommandoer            | Universakommandoer                      |  |  |  |
| 0                             | Les unik identifikator                  |  |  |  |
| 12                            | Les melding                             |  |  |  |
| 13                            | Les kode, betegnelse, dato              |  |  |  |
| 17                            | Skriv melding                           |  |  |  |
| 18                            | Skriv kode, betegnelse, dato            |  |  |  |
| 20                            | Les lang kode                           |  |  |  |
| 22                            | Skriv lang kode                         |  |  |  |
| 38                            | Nullstill konfigurasjonsendret flagg    |  |  |  |
| Kommandoer for vanlig praksis |                                         |  |  |  |
| 74                            | Les I/U-systemfunksjoner                |  |  |  |
| 77                            | Send kommando til underenhet            |  |  |  |
| 84                            | Les sammendrag av undereenhetsidentitet |  |  |  |
| 89                            | Sett sanntidsklokke                     |  |  |  |
| 106                           | Rensede forsinkede svar                 |  |  |  |
| Trådløse kommandoer           |                                         |  |  |  |
| 773                           | Les nettverks-ID                        |  |  |  |
| 774                           | Skriv nettverks-ID                      |  |  |  |
| 836                           | Let i mellomlagrede svar etter en enhet |  |  |  |
| Diagnostikk                   | Diagnostikk                             |  |  |  |
| CMD 833                       | Diagnostikk                             |  |  |  |

#### 8.2.2 Spesialkommandoer

FieldGate SWG50 støtter aktiveringen av Fast Pipes for blokkdataoverføring ved hjelp av følgende kommandoer:

| CMD 146 (skriv Fast Pipe-status for enhet) | Byte(s) verdi             |
|--------------------------------------------|---------------------------|
| Anmodning                                  | 0-4 5-byte unik enhets-ID |

| 5 Rørstatus (OFF, ON_BI, ON_UP, ON_DOWN) | Byte(s) verdi                                                         |
|------------------------------------------|-----------------------------------------------------------------------|
| Svar                                     | 0-4 5-byte unik enhets-ID<br>5 Rørstatus (OFF, ON_BI, ON_UP, ON_DOWN) |

| CMD 147 (få enhets-ID for aktivt rør) | Byte(s) verdi             |
|---------------------------------------|---------------------------|
| Anmodning<br>Ingen<br>Svar            | 0-4 5-byte unik enhets-ID |

| CMD 147 (få enhets-ID for aktivt rør) | Byte(s) verdi             |
|---------------------------------------|---------------------------|
| Anmodning<br>Ingen<br>Svar            | 0-4 5-byte unik enhets-ID |

| CMD 148 (skriv rutingstatus for enhet) | Byte(s) verdi                                                           |
|----------------------------------------|-------------------------------------------------------------------------|
| Anmodning                              | 0-4 5-byte unik enhets-ID<br>5 Rutingstatus (aktiver/deaktiver)<br>Svar |
|                                        | 0-4 5-byte unik enhets-ID<br>5 Rutingstatus (aktiver/deaktiver)         |

# 9 Idriftsetting

## 9.1 Funksjonskontroll

- Kontroll etter montering  $\rightarrow \square 13$
- Kontroll etter tilkobling

# 9.2 Konfigurere enheten

- 1. Koble enheten til nettverket.
- 2. Slik justerer du den tilkoblede PC-ens IP-adresse til IP-området for SWG50.

## Standard IP for FieldGate SWG50:

IP-adresse: 192.168.254.254

Subnettmaske 255.255.255.0

3. Åpne nettverkstilkoblinger.

4. Velg **Properties** ved å klikke på høyre museknapp.

🛏 Dialogboksen General åpnes.

| Internet Protocol Version 4 (TCP/IPv4) Properties                                                                                                    |                       |     |  |
|----------------------------------------------------------------------------------------------------|-----------------------|-----|--|
| General                                                                                                    |                       | _   |  |
| You can get IP settings assigned automatically if your network supports<br>this capability. Otherwise, you need to ask your network administrator<br>for the appropriate IP settings. |                       |     |  |
| Obtain an IP address automatically                                                                                                    |                       |     |  |
| • Use the following IP address:                                                                                                    |                       | - 1 |  |
| IP address:                                                                                                    | 192 . 168 . 254 . 010 |     |  |
| Subnet mask:                                                                                                    | 255.255.255.0         |     |  |
| Default gateway:                                                                                                    | 1                     |     |  |
| Obtain DNS server address autom                                                                                                    | atically              |     |  |
| • Use the following DNS server add                                                                                                    | resses:               | 11  |  |
| Preferred DNS server:                                                                                                    |                       |     |  |
| Alternate DNS server:                                                                                                    | · · ·                 |     |  |
| Validate settings upon exit Advanced                                                                                                    |                       |     |  |
|                                                                                                    | OK Cancel             |     |  |

- 5. Klikk på **Use the following IP address** og angi IP-adresse.
- 6. Angi «255.255.255.0» i feltet **Subnet mask** og klikk på **OK**.
- IP-adressen tilordnet til PC-en må være forskjellig fra den som tilhører FieldGate SWG50.

### 9.3 Pålogging

- 1. Kontroller at den tilkoblede PC-en er i IP-området for FieldGate SWG50.
- 2. Åpne nettleseren og angi IP-adressen til FieldGate SWG50.
  - └ ► Nettserveren med påloggingsvinduet åpnes.
- 3. Angi «admin» påloggingsinformasjon.
  - └ Nettserveren åpnes.
- Hvis du betjener flere enheter med forhåndsinnstilte IP-adresser fra fabrikk, vil dette forårsake en nettverkskonflikt og uriktige parametere kan konfigureres i FieldGate SWG50-modulene. Når du programmerer moduler for første gang, er det viktig å slå på bare én om gangen og å endre IP-adressen til hver modul til en unik IP-adresse. Når alle enheter har en unik IP-adresse, kan de slås på samtidig i det samme nettverket.

#### 9.3.1 Endre brukernavn og passord

- 1. I menyen Navigation klikker du på **Configuration -> Usernames/Passwords**.
  - → Dialogboksen Configuration Usernames/Passwords Modification åpnes.

| Admin Username                                                   | admin   |
|------------------------------------------------------------------|---------|
| Old Admin Password                                               |         |
| New Admin Password                                               |         |
| Retype New Admin Password                                        |         |
|                                                                  |         |
| Change Monitor Username/Pa                                       | assword |
| Monitor Username                                                 | Monitor |
| Monitor Username                                                 | Monitor |
| Monitor Username<br>Old Monitor Password                         | Monitor |
| Monitor Username<br>Old Monitor Password<br>New Monitor Password | Monitor |

2. Foreta endringer og klikk på **Submit**.

Endringene er godtatt.

# 10 Diagnostikk og feilsøking

### 10.1 Generell feilsøking

| Problem                                                                                                  | Løsning                                                                                                    |
|----------------------------------------------------------------------------------------------------|----------------------------------------------------------------------------------------------------|
| Tilgang til nettserver er ikke<br>mulig.                                                                 | Kontroller strømforsyning til enhet (ST-lysdiode på, ERR-lysdiode av).<br>Kontroller kabeltilkobling mellom PC og enhet.<br>Kontroller nettverksinnstillinger på PC og enhet.<br>Kontroller IP-adresser og subnettmaske.                                                                                                    |
| Tilkobling til WirelessHart-<br>enheter tar for lang tid eller<br>de kommuniserer ikke med<br>hverandre. | "Active Advertising" må aktiveres.<br>Kontroller kabling av enhetene.<br>Kontroller strømforsyningen.<br>Kontroller nettverks-ID og nettverkspassord.<br>Kontroller riktig heksadesimal representasjon av nettverks-ID og nettverkspassord.<br>Kontroller kommunikasjonsområdet til enheten og WirelessHart-enhetene i samme<br>nettverk. |

| Problem                                        | Løsning                                                                                                    |
|------------------------------------------------|----------------------------------------------------------------------------------------------------|
| Feil-lysdiode er tent                          | Kontroller statusvarsler<br>Konfigurasjonsfil er ødelagt eller manglende: problemer med avlesning/parsing av<br>enhetens XML-konfigurasjonsfil<br>Ett eller flere systemer kunne ikke starte korrekt eller en applikasjon kunne ikke<br>initialiseres: Hvis feilene ikke slettes etter noen minutter, må enheten startes på nytt.<br>Viktige systemkomponenter kunne ikke initialiseres riktig: Kontroller applikasjoner og<br>verktøy.<br>Nettverksadministrasjonskø er full: Reduser skannehastighet. Opptil 100 varsler kan<br>lagres. |
| Modbus                                         | Kontroller Modbus-adresser.<br>Kontroller støtte for kommandoer fra WirelessHart-enhet, adapter og HART-enhet.                                                                                                    |
| WirelessHart-enhet kobler til<br>og kobler fra | Kontroller stabilitet og antall sammenføyinger.<br>Hvis sammenføyinger øker, må du legge til en forsterker.                                                                                                    |
| Ingen tilkobling fra ny enhet                  | Kontrollere nettverks-ID og tilkoblingsnøkkel.<br>Kontroller tilgangskontrolliste.<br>Kontroller at den nye enheten er slått på.                                                                                                    |
| Lav batteritid                                 | Bytt batteri.                                                                                                    |
| Trådløst signal er for svakt                   | Kontroller at antennen ikke er blokkert.                                                                                                    |
| Svakt nettverk                                 | Kontroller kommunikasjon. Hver enhet må kunne kommunisere med minst tre<br>enheter.                                                                                                    |

## 10.2 Diagnoseinformasjon via lysdioder

| ST   | blinker grønt | Spenning på, enhet er aktiv           |
|------|---------------|---------------------------------------|
|      | blinker rødt  | Enhet initialiseres                   |
|      | av            | Enhet av                              |
| MESH | lyser grønt   | WirelessHart-enhet er tilkoblet       |
|      | av            | Ingen WirelessHart-enhet er tilkoblet |
| ERR  | lyser rødt    | Intern feil                           |
|      | av            | Normal drift                          |

## 10.3 Diagnoseinformasjon i nettleser

Avansert diagnostikk er mulige via den integrerte nettserveren.

## 10.4 Hendelsesloggbok

Denne siden viser systemprotokollen. Det kan ta flere sekunder for siden å laste.

- ► I menyen Navigation klikker du på Monitoring/Reports -> System Log.
  - 🕒 Dialogboksen **Monitoring System Log** åpnes.

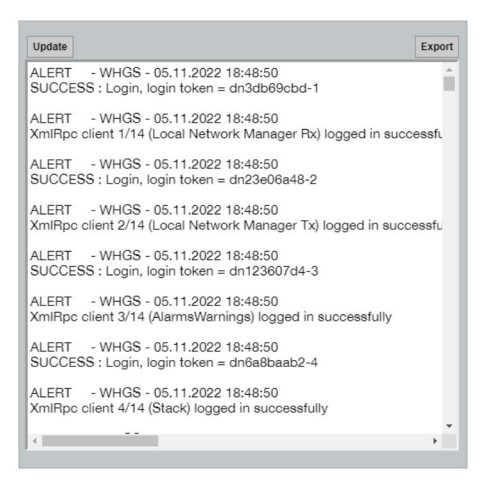

## 10.5 Tilbakestilling av enheten

- ► I menyen Navigation klikker du på Configuration -> Store Retrieve Settings.
  - → Dialogboksen Configuration Store Retrieve Settings åpnes.

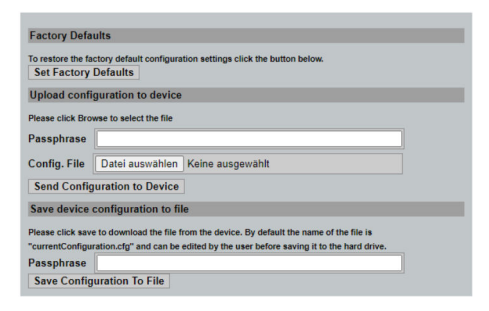

#### Tilbakestilling av enheten:

- Klikk på knappen Set Factory Defaults.
  - 🕒 Alle innstillinger, herunder IP-adressen, tilbakestilles til fabrikkinnstillingene.

#### Laste opp konfigurasjonen til enheten:

- 1. Klikk på knappen Select file.
- 2. Gå til ønsket fil. Feltet Passphrase fylles ut.

- 3. Klikk på knappen Send Configuration to Device.
- FieldGate SWG50 kan eksportere en eksisterende konfigurasjon til harddisken på en PC. Merk at en passfrase er nødvendig. En 10-sifret passfrase er nødvendig for å beskytte og deretter validere filen før den lagres eller kan gjenfinnes fra en PC. Det hindrer uautoriserte brukere fra å bruke systemkonfigurasjonsfilen til et uautorisert tilgangspunkt for å få tilgang til nettverket. Noter denne passfrasen når du lagrer en konfigurasjonsfil. Den må angis på nytt hver gang konfigurasjonsfilen lastes opp til gatewayen.

# 11 Vedlikehold

## 11.1 Fastvareoppdatering

På denne siden vises den gjeldende fastvaren eller en installert versjon.

- 1. I menyen Navigation klikker du på **Maintenance -> Firmware Update**.
  - └ → Dialogboksen Software Updates åpnes.

| ame of File to D   | Download                                           | <b>6</b> 1- |
|--------------------|----------------------------------------------------|-------------|
| nter the file name | e with the full path or click Browse to select the | TIIO.       |
| Datei auswählen    | Keine ausgewählt                                   |             |
| Current Firmware   | e Version: Version 1.01 (2022-0321-1               | 552)        |

- 2. Klikk på knappen **Select file** og gå til den påkrevde filen.
- 3. Klikk på Update Firmware.
  - └ Den nye fastvareversjonen er installert.

## 11.2 Hjelpesystemer

- ► I menyen Navigation klikker du på **Maintenance -> Utilities**.
  - ← Dialogboksen **Utilities** åpnes.

| Ping                    |         |      |
|-------------------------|---------|------|
| IP address or hostname: |         |      |
|                         |         | Ping |
|                         |         |      |
| Auto Logout Timer       |         |      |
| Disable                 |         |      |
| 10 Minutes              |         |      |
| O 60 Minutes            |         |      |
|                         | Submit  |      |
| Reform WirelessHART     | Network |      |
| Reform Now              |         |      |

#### Ping

- 1. Angi IP-adressen eller vertsnavnet.
- 2. Klikk på Ping.

Displayet angir om enheten er koblet til og operativ.

#### Automatisk avloggingstimer

- 1. Velg relevant alternativ.
- 2. Klikk på Submit.

Endringene er godtatt.

#### **Reformer WirelessHART Network**

► Klikk på **Reform Now**.

WirelessHart-nettverket er omorganisert.

### 11.3 Omstart

FieldGate SWG50 kan startes på nytt på denne siden.

- 1. I menyen Navigation klikker du på **Maintenance -> Reboot**.
  - 🛏 Dialogboksen **Reboot Device** åpnes.

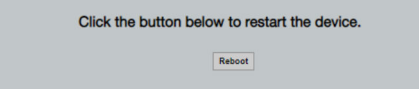

- 2. Klikk på knappen **Reboot**.
- 3. Bekreft Reboot.
  - └ FieldGate SWG50 starter på nytt.

# 12 Reparasjon

# 12.1 Generell informasjon

Reparasjoner kan bare utføres av Endress+Hauser-personale eller av personer autorisert og kvalifisert av Endress+Hauser.

## 12.2 Reservedeler

Tilbehør som for øyeblikket er tilgjengelig for produktet, kan velges via Product Configurator på www.endress.com:

- 1. Velg produktet ved hjelp av filtrene og søkefelt.
- 2. Åpne produktsiden.
- 3. Velg Spare parts & Accessories.

## 12.3 Retur

Kravene for sikker enhetsretur kan variere avhengig av enhetstype og nasjonal lovgivning.

- 1. Se nettsiden for informasjon: http://www.endress.com/support/return-material
  - └ Velg regionen.
- 2. Returner enheten hvis reparasjoner eller en fabrikkalibrering er nødvendig, eller hvis feil enhet ble bestilt eller levert.

# 12.4 Kassering

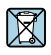

Hvis det er et krav ifølge direktiv 2012/19/EU om avfall fra elektrisk og elektronisk utstyr (WEEE), er produktet merket med det illustrerte symbolet for å begrense kasseringen av WEEE som usortert husholdningsavfall. Ikke kasser produkter med denne merkingen som usortert husholdningsavfall. Returner dem heller til produsenten for kassering under gjeldende vilkår.

# 13 Tilbehør

Tilbehør som for øyeblikket er tilgjengelig for produktet, kan velges via Product Configurator på www.endress.com:

- 1. Velg produktet ved hjelp av filtrene og søkefelt.
- 2. Åpne produktsiden.
- 3. Velg Spare parts & Accessories.

# 14 Tekniske data

Du finner mer informasjon om tekniske data i Teknisk informasjon.

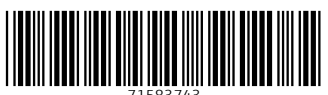

71583743

# www.addresses.endress.com

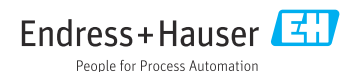